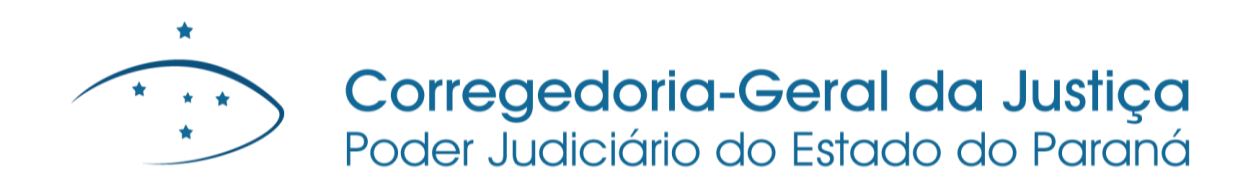

# PRESTAÇÕES PECUNIÁRIAS

CADASTRO DAS ENTIDADES

# **SUMÁRIO**

| 1. DO CADASTRO DAS ENTIDADES                                               | 3  |
|----------------------------------------------------------------------------|----|
| 1.1 NOÇÃO GERAL                                                            | 3  |
| 1.2 DO PROCESSO DE CADASTRAMENTO DE ENTIDADE (PCE)                         | 9  |
| 1.2.1 DEFINIÇÃO:                                                           | 9  |
| 1.2.2 ONDE APRESENTAR O PEDIDO DE CADASTRO?                                | 9  |
| 1.2.3 COMO APRESENTAR O PEDIDO?                                            | 21 |
| 1.2.4 DA AUTUAÇÃO DO PEDIDO COMO PROCESSO DE CADASTRO DE<br>ENTIDADE (PCE) | 27 |
| 1.2.5 DO TRÂMITE DO PROCESSO DE CADASTRO DE ENTIDADE (PCE)                 | 38 |
| 1.3 PEDIDO DE ALTERAÇÃO DO CADASTRO                                        | 52 |
| 1.3.1 DEFINIÇÃO:                                                           | 52 |
| 1.3.2 QUANDO DEVE SER EFETUADO O PEDIDO DE ALTERAÇÃO?                      | 53 |
| 1.3.3 PARA QUEM É EFETUADO O PEDIDO DE ALTERAÇÃO?                          | 53 |
| 1.3.4 COMO SE FAZ O PEDIDO DE ALTERAÇÃO?                                   | 54 |
| 1.3.5 COMO TRAMITA O PEDIDO DE ALTERAÇÃO?                                  | 56 |
| 1.3.6 COMO FAZER A ALTERAÇÃO NO SISTEMA PROJUDI?                           | 61 |
| 1.4 DA EXCLUSÃO DO CADASTRO                                                | 66 |
| 1.4.1 DEFINIÇÃO:                                                           | 66 |
| 1.4.2 EXCLUSÃO A PEDIDO DA ENTIDADE:                                       | 68 |
| 1.4.3 EXCLUSÃO POR DECISÃO JUDICIAL:                                       | 72 |
| 1.4.4 COMO EFETUAR A EXCLUSÃO NO SISTEMA PROJUDI?                          | 74 |

### FIGURAS

01 – EXCLUSÃO DO CADASTRO

### FLUXOGRAMAS

01 – PROCESSO DE CADASTRAMENTO DE ENTIDADE 02 – ALTERAÇÃO DO CADASTRO DA ENTIDADE

### LINKS

01 – COMPROVANTE DE INSCRIÇÃO NO CNPJ E DE MANUTENÇÃO REGULAR

### **MANUSEIO DE SISTEMAS**

01 – AUTUAÇÃO DO PROCESSO DE CADASTRO DE ENTIDADE

02 – EFETUAR O CADASTRO DA ENTIDADE

<u>03 – ALTERAÇÃO DO CADASTRO – CNPJ, ENDEREÇO, TELEFONE E E-MAIL</u>

04 – ALTERAÇÃO DO CADASTRO – REPRESENTANTES E CONTA BANCÁRIA

<u>05 – EXCLUSÃO DO CADASTRO</u>

### MODELOS

01 – PEDIDO DE CADASTRO – ENTIDADE PÚBLICA

02 – PEDIDO DE CADASTRO – ENTIDADE PRIVADA

<u>03 – CERTIDÃO DE INEXISTÊNCIA DE CADASTRO E DOCUMENTAÇÃO</u> REGULAR

04 – DECISÃO INDEFERINDO O PEDIDO DE CADASTRO

05 – DECISÃO DEFERINDO O PEDIDO DE CADASTRO

06 – CERTIDÃO DE CADASTRO NO PROJUDI

07 – PEDIDO DE ALTERAÇÃO DE CADASTRO

08 – DECISÃO DEFERINDO O PEDIDO DE ALTERAÇÃO DE CADASTRO

09 – DECISÃO INDEFERINDO O PEDIDO DE ALTERAÇÃO DE CADASTRO

<u>10 – CERTIDÃO DE ALTERAÇÃO DE CADASTRO NO PROJUDI</u>

11 – PEDIDO DE EXCLUSÃO DO CADASTRO PELA ENTIDADE

12 – DECISÃO DEFERINDO A EXCLUSÃO DO CADASTRO

<u>13 – CERTIDÃO DE EXCLUSÃO DE CADASTRO NO PROJUDI</u>

<u>14 – OFÍCIO COMUNICANDO DECISÃO DE EXCLUSÃO DE CADASTRO</u>

## TABELAS

01 – VARAS JUDICIAIS COMPETENTES PARA O CADASTRO

# **1. DO CADASTRO DAS ENTIDADES**

### **1.1 NOÇÃO GERAL**

**1.1.1** – Um dos requisitos para que as entidades públicas ou privadas com finalidade social recebam valores de prestação pecuniária é que estejam cadastradas perante o Juízo que disponibilizará os recursos, conforme art. 35 da Instrução Normativa Conjunta nº 02/2014.

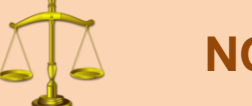

# NORMATIVA(S) CORRELATA(S)

Artigo 35 da Instrução Normativa Conjunta nº 02/2014:

Art. 35 As entidades públicas ou privadas com finalidade social que desejarem receber valores de prestação pecuniária decorrentes de penas ou medidas alternativas deverão:

I – estar devidamente constituídas e em situação regular;

II – estar cadastradas na forma disciplinada na Seção II deste
 Capítulo;

III – apresentar pedido de habilitação em procedimento de disponibilização de recursos instaurado pelo Juízo por meio de edital, observadas as disposições da Seção III deste Capítulo;

 IV – cumprir estritamente o cronograma de execução do projeto contemplado;

 V – entregar prestação de contas dos valores eventualmente recebidos, em conformidade com o disciplinado na Seção V deste Capítulo.

Parágrafo único. O Conselho da Comunidade poderá pleitear, concorrendo com as entidades referidas no *caput*, a liberação de valores para o custeio de despesas de projetos, sujeitando-se aos requisitos exigidos no artigo 13, sendo dispensado o cadastro exigido na Seção II deste Capítulo.

**1.1.2** – O cadastro perante o Juízo será efetuado apenas **uma vez e valerá por tempo indeterminado**, razão pela qual deve existir apenas um Processo de Cadastramento de Entidade (PCE). Eventuais alterações no cadastro devem ser objeto de pedido específico. 1.1.3 – A Instrução Normativa Conjunta nº 02/2014 divide:

I – as normas relativas ao Processo de Cadastramento de Entidade (PCE) nos artigos 36 a

39 (Capítulo III, Seção II, Subseção I);

II – as normas referentes à manutenção, alteração e exclusão do cadastro, nos artigos 40 a42 (Capítulo III, Seção II, Subseção II);

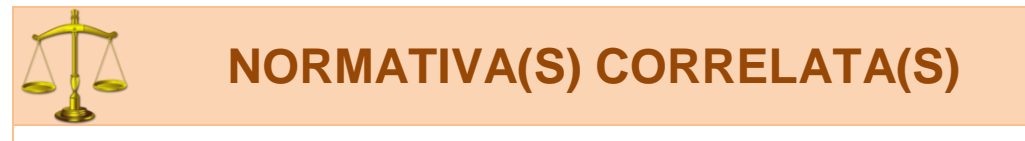

### Subseção I Do Processo de Cadastramento de Entidade (PCE)

Art. 36 As entidades públicas ou privadas com finalidade social que desejarem receber valores de prestação pecuniária decorrentes de penas ou medidas alternativas deverão apresentar pedido de cadastramento junto à Comarca ou Foro.

§ 1º A apreciação do pedido de cadastro competirá às varas judiciais a que atribuídas as competências:

I - criminal especializada na execução penal em meio aberto; ou

II - do juizado especial criminal.

- Ver Resolução nº 93/2013 do Órgão Especial.

§ 2º A entidade deverá apresentar somente um pedido de cadastro em cada Comarca ou Foro que, se deferido, constará do *"cadastro de entidades"* disponível no Sistema PROJUDI, passível de aproveitamento por todas as Varas Judiciais da respectiva Comarca ou Foro.

§ 3º Nas Comarcas e Foros em que existir mais de uma Vara Judicial a que atribuídas as competências previstas no § 1º, apenas uma delas poderá ficar responsável pela apreciação do pedido, desde que haja ajuste entre as Varas Judiciais, disciplinada em Portaria Conjunta que deve ser comunicada à Corregedoria-Geral da Justiça para anotação.

Art. 37 O pedido de cadastro deverá:

 I – estar acompanhado da documentação pertinente, de acordo com a espécie da entidade – se pública (§ 1º) ou privada (§ 2º);

II - indicar a área territorial de atuação da entidade;

 III – apontar o número de vagas para prestação de serviço e respectivas áreas, se a entidade disponibilizá-las.

§ 1º As entidades públicas que apresentarem pedido de cadastramento deverão anexar documentação comprobatória de sua personalidade jurídica.

§ 2º As entidades privadas que apresentarem pedido de cadastramento deverão apresentar:

I – comprovante do registro de seu ato constitutivo, no qual sejam identificadas:

a) sua finalidade social;

b) entre suas atividades, a colaboração com a área de execução penal;

c) finalidade não-lucrativa;

II - comprovante de inscrição e situação cadastral regular no CNPJ;

 III – a identificação e qualificação completa dos seus dirigentes, especificando seu representante legal e eventual mandato.

Art. 38 O pedido de cadastramento da entidade deve ser recebido, digitalizado e cadastrado pela Escrivania/Secretaria na área de competência "Gestão de Valores – Prestação Pecuniária" do Sistema PROJUDI, sendo autuado com a classe "Processo Administrativo" e assunto "Processo de Cadastramento de Entidade (PCE)".

§ 1º A Escrivania/Secretaria registrará como partes no Processo de Cadastramento de Entidade (PCE):

I - Requerente: a entidade que postula o cadastro;

II - Requerido: o Juízo em que tramita o procedimento.

§ 2º O Processo de Cadastramento de Entidade (PCE) deve ser individualizado por entidade.

Art. 39 Após a autuação do Processo de Cadastramento de Entidade (PCE), a Escrivania/Secretaria, sequencialmente:

I – lavrará certidão atestando:

a) que a entidade requerente não se encontra cadastrada ou em processo de cadastramento perante outro Juízo da mesma Comarca/Foro;

b) que a entidade apresentou o pedido e documentação em conformidade com o artigo 37.

II – remeterá os autos para análise:

a) da equipe técnica, onde houver;

b) do Ministério Público;

c) do Juiz.

§ 1º Se o pedido e/ou documentação não estiverem em conformidade com o artigo 37, antes da remessa a que alude o inciso II do *caput,* a Escrivania/Secretaria intimará a entidade para regularização no prazo de 5 (cinco) dias, por meio idôneo de comunicação, preferencialmente *e-mail* ou telefone.

§ 2º O Juiz, de ofício, indeferirá o pedido e determinará o seu arquivamento quando:

 I – a entidade requerente se encontrar cadastrada ou em processo de cadastramento perante outro Juízo;

 II – intimada, a entidade requerente não regularizar seu pedido e/ou documentação de acordo com o artigo 37.

§ 3º Da decisão referida no § 2º não cabe reconsideração ou recurso.

§ 4º Da decisão prolatada pelo Juiz será cientificada a entidade requerente por meio idôneo de comunicação, preferencialmente *e-mail* ou telefone.

§ 5º Indeferido o pedido de cadastramento, não será admissível sua retificação no mesmo processo, podendo ser formulado novo requerimento pela entidade, no qual deverá ser comprovado o saneamento de eventuais irregularidades.

§ 6º Deferido o pedido, a Escrivania/Secretaria:

I – promoverá o cadastramento da entidade no campo *"cadastro de entidades"* disponível no Sistema PROJUDI, certificando nos autos;

II – arquivará o processo, após as baixas necessárias.

#### Subseção II

#### Da Manutenção, Alteração e Exclusão do Cadastro

Art. 40 O cadastro da entidade perante a Comarca ou Foro valerá por tempo indeterminado.

§ 1º Quando da modificação do estatuto social ou de dados cadastrais da entidade, esta deverá formular pedido de alteração do cadastro. § 2º O pedido de alteração do cadastro será digitalizado e juntado pela Escrivania/Secretaria no Processo de Cadastramento de Entidade (PCE) que foi deferido, mesmo que esteja arquivado.

§ 3º Após a juntada do pedido de alteração do cadastro, o processo será concluso ao Juiz, que poderá:

I – determinar diligências à entidade, fixando o respectivo prazo;

II – deferir o pedido;

III - indeferir o pedido.

§ 4º A decisão que deferir ou indeferir o pedido de alteração do cadastro será comunicada à entidade por meio idôneo de comunicação, preferencialmente *e-mail* ou telefone.

§ 5º Deferido o pedido de alteração de cadastro, a Escrivania/Secretaria fará a retificação no campo *"cadastro de entidades"* disponível no Sistema PROJUDI, certificando nos autos.

§ 6º Apreciado o pedido de alteração de cadastro em Processo de Cadastramento de Entidade (PCE) que se encontrava arquivado, este retornará ao arquivo.

Art. 41 O cadastro da entidade perante a Comarca ou Foro pode ser excluído em razão de:

 I – decisão judicial proferida no Processo de Habilitação e Prestação de Contas (PHPC);

a) que interromper a execução do projeto contemplado;

b) que julgar as contas desaprovadas; ou

c) que julgar as contas não prestadas;

II – pedido formulado pela própria entidade.

§ 1º A exclusão do cadastro motivada por decisão judicial deverá ser comunicada pelo Juízo prolator à Vara Judicial que deferiu o cadastramento da entidade.

§ 2º O pedido de exclusão do cadastro deverá ser apresentado pela entidade junto à Vara Judicial que deferiu o cadastramento.

§ 3º A comunicação ou o pedido de exclusão do cadastro serão juntados pela Escrivania/Secretaria no Processo de Cadastramento de Entidade (PCE) que foi deferido, mesmo que esteja arquivado. § 4º Em ambas as hipóteses, a Escrivania/Secretaria anotará a exclusão da entidade no campo *"cadastro de entidades"* disponível no Sistema PROJUDI, certificando nos autos.

§ 5º Dispensa-se a comunicação à entidade da anotação da exclusão do cadastro.

§ 6º Se a comunicação ou o pedido de exclusão do cadastro for juntada em Processo de Cadastramento de Entidade (PCE) que se encontrava arquivado, este retornará ao arquivo.

**Art. 42** Uma vez excluída do cadastro, a entidade não poderá se habilitar em Processo de Habilitação e Prestação de Contas (PHPC), salvo se tiver deferido novo pedido de cadastro, na forma da Subseção I desta Seção.

Parágrafo único. Se a exclusão é decorrente de decisão judicial prolatada em Processo de Habilitação e Prestação de Contas (PHPC), no novo pedido de cadastro deverá ser comprovado pela entidade o saneamento de eventuais irregularidades.

### 1.2 DO PROCESSO DE CADASTRAMENTO DE ENTIDADE (PCE)

### 1.2.1 DEFINIÇÃO:

**1.2.1.1** – O Processo de Cadastramento de Entidade (PCE) é o pedido efetuado pela entidade que deseja receber valores de prestações pecuniárias para o pagamento de projetos.

**1.2.1.2** – A existência do Processo de Cadastramento de Entidade (PCE) não garante que a entidade cadastrada vá receber os valores. Apenas credencia a entidade a participar dos processos que vão disponibilizar recursos. Se o projeto for contemplado, aí sim a entidade receberá os valores. Em resumo:

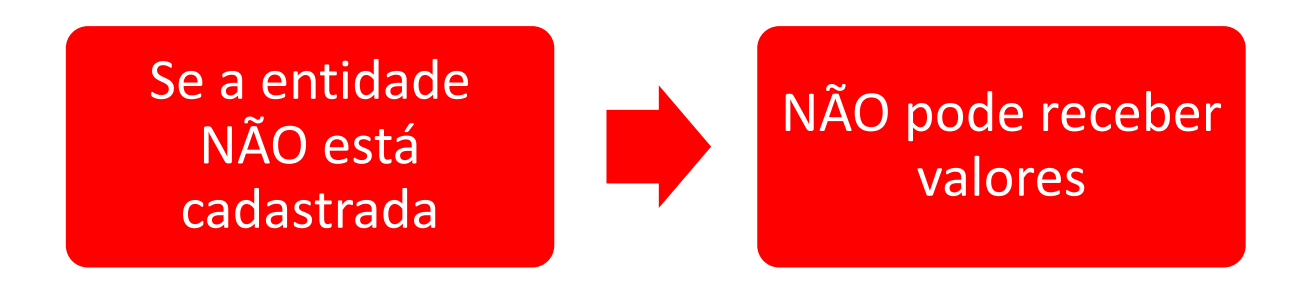

### **1.2.2 ONDE APRESENTAR O PEDIDO DE CADASTRO?**

**1.2.2.1** – O pedido de cadastro deve ser apresentado pela entidade na sua Comarca / Foro às varas judiciais a que atribuídas as competências:

I – criminal especializada na execução penal em meio aberto; ou

II – do juizado especial criminal.

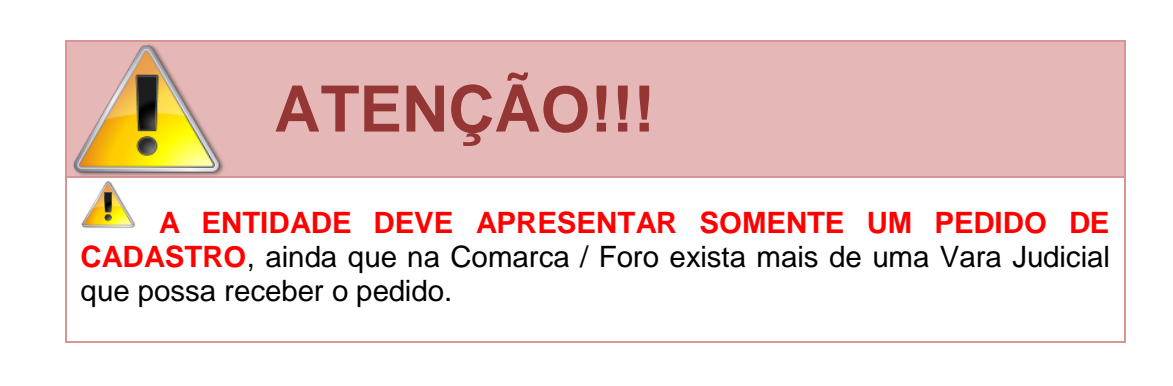

# NORMATIVA(S) CORRELATA(S)

Art. 36 As entidades públicas ou privadas com finalidade social que desejarem receber valores de prestação pecuniária decorrentes de penas ou medidas alternativas deverão apresentar pedido de cadastramento junto à Comarca ou Foro.

§ 1º A apreciação do pedido de cadastro competirá às varas judiciais a que atribuídas as competências:

I - criminal especializada na execução penal em meio aberto; ou

II - do juizado especial criminal.

- Ver Resolução nº 93/2013 do Órgão Especial.

§ 2º A entidade deverá apresentar somente um pedido de cadastro em cada Comarca ou Foro que, se deferido, constará do *"cadastro de entidades"* disponível no Sistema PROJUDI, passível de aproveitamento por todas as Varas Judiciais da respectiva Comarca ou Foro.

§ 3º Nas Comarcas e Foros em que existir mais de uma Vara Judicial a que atribuídas as competências previstas no § 1º, apenas uma delas poderá ficar responsável pela apreciação do pedido, desde que haja ajuste entre as Varas Judiciais, disciplinada em Portaria Conjunta que deve ser comunicada à Corregedoria-Geral da Justiça para anotação.

**1.2.2.2** – O pedido de cadastro pode ser apresentado nas seguintes Varas Judiciais:

| TABELA 01                                   |
|---------------------------------------------|
| VARAS JUDICIAIS COMPETENTES PARA O CADASTRO |
|                                             |

| COMARCA / FORO      | JUÍZO(S) COMPETENTE(S)                                |
|---------------------|-------------------------------------------------------|
| ALMIRANTE TAMANDARÉ | 2ª Vara Criminal                                      |
| ALMIRANTE TAMANDARÉ | Juizado Especial Cível, Criminal e da Fazenda Pública |
| ALTO PARANÁ         | Juízo Único                                           |
| ALTO PIQUIRI        | Juízo Único                                           |

| ALTÔNIA               | Juízo Único                                                                             |
|-----------------------|-----------------------------------------------------------------------------------------|
| AMPÉRE                | Juízo Único                                                                             |
| ANDIRÁ                | Vara Criminal, Família e Sucessões, Infância e Juventude<br>e Juizado Especial Criminal |
| ANTONINA              | Vara Criminal, Família e Sucessões, Infância e Juventude<br>e Juizado Especial Criminal |
| APUCARANA             | 2ª Vara Criminal                                                                        |
| APUCARANA             | Juizado Especial Cível, Criminal e da Fazenda Pública                                   |
| ARAPONGAS             | 2ª Vara Criminal                                                                        |
| ARAPONGAS             | Juizado Especial Cível, Criminal e da Fazenda Pública                                   |
| ARAPOTI               | Juízo Único                                                                             |
| ARAUCÁRIA             | Vara Criminal                                                                           |
| ARAUCÁRIA             | Juizado Especial Cível, Criminal e da Fazenda Pública                                   |
| ASSAÍ                 | Vara Criminal, Família e Sucessões, Infância e Juventude<br>e Juizado Especial Criminal |
| ASSIS CHATEAUBRIAND   | Vara Criminal, Família e Sucessões, Infância e Juventude<br>e Juizado Especial Criminal |
| ASTORGA               | Vara Criminal, Família e Sucessões, Infância e Juventude<br>e Juizado Especial Criminal |
| BANDEIRANTES          | Vara Criminal, Infância e Juventude, Família e Sucessões<br>e Juizado Especial Criminal |
| BARBOSA FERRAZ        | Juízo Único                                                                             |
| BARRACÃO              | Juízo Único                                                                             |
| BELA VISTA DO PARAÍSO | Juízo Único                                                                             |
| BOCAIÚVA DO SUL       | Juízo Único                                                                             |
| CAMBARÁ               | Juízo Único                                                                             |
| CAMBÉ                 | Vara Criminal                                                                           |
| CAMBÉ                 | Juizado Especial Cível, Criminal e da Fazenda Pública                                   |

| CAMPINA DA LAGOA         | Juízo Único                                                                                                    |
|--------------------------|----------------------------------------------------------------------------------------------------|
| CAMPINA GRANDE DO SUL    | Vara Criminal, Família e Sucessões, Infância e Juventude<br>e Juizado Especial Criminal                                                                              |
| CAMPO LARGO              | Vara Criminal                                                                                                    |
| CAMPO LARGO              | Juizado Especial Cível, Criminal e da Fazenda Pública                                                                                                    |
| CAMPO MOURÃO             | 2ª Vara Criminal                                                                                                    |
| CAMPO MOURÃO             | Juizado Especial Cível, Criminal e da Fazenda Pública                                                                                                    |
| CÂNDIDO DE ABREU         | Juízo Único                                                                                                    |
| CANTAGALO                | Juízo Único                                                                                                    |
| CAPANEMA                 | Vara Criminal, Família e Sucessões, Infância e Juventude<br>e Juizado Especial Criminal                                                                              |
| CAPITÃO LEÔNIDAS MARQUES | Juízo Único                                                                                                    |
| CARLÓPOLIS               | Juízo Único                                                                                                    |
| CASCAVEL                 | Juizado de Violência Doméstica e Familiar contra a<br>Mulher, Vara de Crimes contra Crianças, Adolescentes e<br>Idosos e de Execução de Penas e Medidas Alternativas |
| CASCAVEL                 | 1º Juizado Especial Cível, Criminal e da Fazenda Pública                                                                                                    |
| CASCAVEL                 | 2º Juizado Especial Cível, Criminal e da Fazenda Pública                                                                                                    |
| CASCAVEL                 | 3º Juizado Especial Cível, Criminal e da Fazenda Pública                                                                                                    |
| CASTRO                   | Vara Criminal                                                                                                    |
| CASTRO                   | Juizado Especial Cível, Criminal e da Fazenda Pública                                                                                                    |
| CATANDUVAS               | Juízo Único                                                                                                    |
| CENTENÁRIO DO SUL        | Juízo Único                                                                                                    |
| CERRO AZUL               | Juízo Único                                                                                                    |
| CHOPINZINHO              | Vara Criminal, Família e Sucessões, Infância e Juventude<br>e Juizado Especial Criminal                                                                              |
| CIANORTE                 | Vara Criminal                                                                                                    |

| CIANORTE          | Juizado Especial Cível, Criminal e da Fazenda Pública                                   |
|-------------------|-----------------------------------------------------------------------------------------|
| CIDADE GAÚCHA     | Juízo Único                                                                             |
| CLEVELÂNDIA       | Juízo Único                                                                             |
| COLOMBO           | 2ª Vara Criminal                                                                        |
| COLOMBO           | Juizado Especial Cível, Criminal e da Fazenda Pública                                   |
| COLORADO          | Vara Criminal, Família e Sucessões, Infância e Juventude<br>e Juizado Especial Criminal |
| CONGONHINHAS      | Juízo Único                                                                             |
| CORBÉLIA          | Vara Criminal, Família e Sucessões, Infância e Juventude<br>e Juizado Especial Criminal |
| CORNÉLIO PROCÓPIO | Vara Criminal                                                                           |
| CORNÉLIO PROCÓPIO | Juizado Especial Cível, Criminal e da Fazenda Pública                                   |
| CORONEL VIVIDA    | Juízo Único                                                                             |
| CRUZEIRO DO OESTE | Vara Criminal, Infância e Juventude, Família e Sucessões<br>e Juizado Especial Criminal |
| CRUZEIRO DO OESTE | Vara de Execuções Penais e Corregedoria dos Presídios                                   |
| CURITIBA          | 1ª Vara de Execução de Penas e Medidas Alternativas                                     |
| CURITIBA          | 2ª Vara de Execução de Penas e Medidas Alternativas e<br>Cartas Precatórias Criminais   |
| CURITIBA          | 2º Juizado Especial Cível, Criminal e da Fazenda Pública                                |
| CURITIBA          | 4º Juizado Especial Cível, Criminal e da Fazenda Pública                                |
| CURITIBA          | 5º Juizado Especial Cível, Criminal e da Fazenda Pública                                |
| CURITIBA          | 6º Juizado Especial Cível, Criminal e da Fazenda Pública                                |
| CURITIBA          | 8º Juizado Especial Cível, Criminal e da Fazenda Pública                                |
| CURITIBA          | 9º Juizado Especial Cível, Criminal e da Fazenda Pública<br>- Sítio Cercado             |
| CURITIBA          | 10º Juizado Especial Cível, Criminal e da Fazenda Pública<br>– Sítio Cercado            |

| CURITIBA           | 11º Juizado Especial Cível, Criminal e da Fazenda Pública                                                                                                    |
|--------------------|----------------------------------------------------------------------------------------------------|
| CURITIBA           | 12º Juizado Especial Cível, Criminal e da Fazenda Pública                                                                                                    |
| CURITIBA           | 13º Juizado Especial Cível, Criminal e da Fazenda Pública                                                                                                    |
| CURITIBA           | 14º Juizado Especial Cível, Criminal e da Fazenda Pública                                                                                                    |
| CURITIBA           | 15º Juizado Especial Cível, Criminal e da Fazenda Pública                                                                                                    |
| CURITIBA           | Vara Descentralizada de Santa Felicidade                                                                                                    |
| CURITIBA           | Vara Descentralizada da Cidade Industrial                                                                                                    |
| CURITIBA           | Vara Descentralizada do Pinheirinho                                                                                                    |
| CURIÚVA            | Juízo Único                                                                                                    |
| DOIS VIZINHOS      | Vara Criminal, Família e Sucessões, Infância e Juventude<br>e Juizado Especial Criminal                                                                                           |
| ENGENHEIRO BELTRÃO | Juízo Único                                                                                                    |
| FAXINAL            | Juízo Único                                                                                                    |
| FAZENDA RIO GRANDE | Vara Criminal                                                                                                    |
| FAZENDA RIO GRANDE | Juizado Especial Cível, Criminal e da Fazenda Pública                                                                                                    |
| FORMOSA DO OESTE   | Juízo Único                                                                                                    |
| FOZ DO IGUAÇU      | Juizado de Violência Doméstica e Familiar contra a<br>Mulher, Vara de Crimes contra Crianças, Adolescentes e<br>Idosos e de Execução de Penas e Medidas Alternativas <sup>1</sup> |
| FRANCISCO BELTRÃO  | Juizado Especial Cível, Criminal e da Fazenda Pública                                                                                                    |
| FRANCISCO BELTRÃO  | Vara de Execuções Penais e Corregedoria dos Presídios                                                                                                    |
| GOIOERÊ            | Vara Criminal, Família e Sucessões, Infância e Juventude<br>e Juizado Especial Criminal                                                                                           |
| GRANDES RIOS       | Juízo Único                                                                                                    |
| GUAÍRA             | Vara Criminal, Família e Sucessões, Infância e Juventude<br>e Juizado Especial Criminal                                                                                           |

<sup>&</sup>lt;sup>1</sup> Conforme Portaria Conjunta dos Juízes da Comarca referida.

| GUARANIAÇU     | Juízo Único                                                                             |
|----------------|-----------------------------------------------------------------------------------------|
| GUARAPUAVA     | Vara de Execuções Penais e Corregedoria dos Presídios                                   |
| GUARAPUAVA     | 1º Juizado Especial Cível, Criminal e da Fazenda Pública                                |
| GUARAPUAVA     | 2º Juizado Especial Cível, Criminal e da Fazenda Pública                                |
| GUARATUBA      | Vara Criminal, Família e Sucessões, Infância e Juventude<br>e Juizado Especial Criminal |
| IBAITI         | Vara Criminal, Família e Sucessões, Infância e Juventude<br>e Juizado Especial Criminal |
| IBIPORÃ        | Vara Criminal                                                                           |
| IBIPORÃ        | Juizado Especial Cível, Criminal e da Fazenda Pública                                   |
| ICARAÍMA       | Juízo Único                                                                             |
| IMBITUVA       | Juízo Único                                                                             |
| IPIRANGA       | Juízo Único                                                                             |
| IPORÃ          | Juízo Único                                                                             |
| IRATI          | Vara Criminal, Infância e Juventude, Família e Sucessões<br>e Juizado Especial Criminal |
| IRETAMA        | Juízo Único                                                                             |
| IVAIPORÃ       | Vara Criminal, Família e Sucessões, Infância e Juventude<br>e Juizado Especial Criminal |
| JACAREZINHO    | Vara Criminal                                                                           |
| JACAREZINHO    | Juizado Especial Cível, Criminal e da Fazenda Pública                                   |
| JAGUAPITÃ      | Juízo Único                                                                             |
| JAGUARIAÍVA    | Vara Criminal, Família e Sucessões, Infância e Juventude<br>e Juizado Especial Criminal |
| JANDAIA DO SUL | Vara Criminal, Família e Sucessões, Infância e Juventude<br>e Juizado Especial Criminal |
| JOAQUIM TÁVORA | Juízo Único                                                                             |
| LAPA           | Vara Criminal, Infância e Juventude e Família e<br>Sucessões                            |

| LAPA                    | Juizado Especial Cível, Criminal e da Fazenda Pública                                   |
|-------------------------|-----------------------------------------------------------------------------------------|
| LARANJEIRAS DO SUL      | Vara Criminal, Família e Sucessões, Infância e Juventude<br>e Juizado Especial Criminal |
| LOANDA                  | Vara Criminal, Família e Sucessões, Infância e Juventude<br>e Juizado Especial Criminal |
| LONDRINA                | Vara de Execução de Penas e Medidas Alternativas                                        |
| LONDRINA                | 1º Juizado Especial Cível, Criminal e da Fazenda Pública                                |
| LONDRINA                | 2º Juizado Especial Cível, Criminal e da Fazenda Pública                                |
| LONDRINA                | 3º Juizado Especial Cível, Criminal e da Fazenda Pública                                |
| LONDRINA                | 4º Juizado Especial Cível, Criminal e da Fazenda Pública                                |
| LONDRINA                | 5º Juizado Especial Cível, Criminal e da Fazenda Pública                                |
| LONDRINA                | 6º Juizado Especial Cível, Criminal e da Fazenda Pública                                |
| MALLET                  | Juízo Único                                                                             |
| MAMBORÊ                 | Juízo Único                                                                             |
| MANDAGUAÇU              | Juízo Único                                                                             |
| MANDAGUARI              | Vara Criminal, Família e Sucessões, Infância e Juventude<br>e Juizado Especial Criminal |
| MANGUEIRINHA            | Juízo Único                                                                             |
| MANOEL RIBAS            | Juízo Único                                                                             |
| MARECHAL CÂNDIDO RONDON | Juizado Especial Cível, Criminal e da Fazenda Pública <sup>2</sup>                      |
| MARIALVA                | Vara Criminal, Família e Sucessões, Infância e Juventude<br>e Juizado Especial Criminal |
| MARILÂNDIA DO SUL       | Juízo Único                                                                             |
| MARINGÁ                 | Vara de Execução de Penas e Medidas Alternativas                                        |
| MARINGÁ                 | 1º Juizado Especial Cível, Criminal e da Fazenda Pública                                |
| MARINGÁ                 | 2º Juizado Especial Cível, Criminal e da Fazenda Pública                                |

<sup>2</sup> Conforme Portaria Conjunta dos Juízes da Comarca referida.

| 1                |                                                                                         |
|------------------|-----------------------------------------------------------------------------------------|
| MARINGÁ          | 3º Juizado Especial Cível, Criminal e da Fazenda Pública                                |
| MARINGÁ          | 4º Juizado Especial Cível, Criminal e da Fazenda Pública                                |
| MARMELEIRO       | Juízo Único                                                                             |
| MATELÂNDIA       | Vara Criminal, Família e Sucessões, Infância e Juventude<br>e Juizado Especial Criminal |
| MATINHOS         | Vara Criminal, Família e Sucessões, Infância e Juventude<br>e Juizado Especial Criminal |
| MEDIANEIRA       | Vara Criminal, Família e Sucessões, Infância e Juventude<br>e Juizado Especial Criminal |
| MORRETES         | Juízo Único                                                                             |
| NOVA AURORA      | Juízo Único                                                                             |
| NOVA ESPERANÇA   | Vara Criminal, Família e Sucessões, Infância e Juventude<br>e Juizado Especial Criminal |
| ΝΟΥΑ ΓΑ΄ΤΙΜΑ     | Juízo Único                                                                             |
| NOVA LONDRINA    | Juízo Único                                                                             |
| ORTIGUEIRA       | Juízo Único                                                                             |
| PALMAS           | Vara Criminal, Família e Sucessões, Infância e Juventude<br>e Juizado Especial Criminal |
| PALMEIRA         | Juízo Único                                                                             |
| PALMITAL         | Juízo Único                                                                             |
| PALOTINA         | Vara Criminal, Família e Sucessões, Infância e Juventude<br>e Juizado Especial Criminal |
| PARAÍSO DO NORTE | Juízo Único                                                                             |
| PARANACITY       | Juízo Único                                                                             |
| PARANAGUÁ        | 2ª Vara Criminal                                                                        |
| PARANAGUÁ        | Juizado Especial Cível, Criminal e da Fazenda Pública                                   |
| PARANAVAÍ        | 2ª Vara Criminal                                                                        |
| PARANAVAÍ        | Juizado Especial Cível, Criminal e da Fazenda Pública                                   |

| PATO BRANCO      | Vara Criminal                                                                                                    |
|------------------|----------------------------------------------------------------------------------------------------|
| PATO BRANCO      | Juizado Especial Cível, Criminal e da Fazenda Pública                                                                                                    |
| PEABIRU          | Juízo Único                                                                                                    |
| PÉROLA           | Juízo Único                                                                                                    |
| PINHAIS          | Vara Criminal                                                                                                    |
| PINHAIS          | Juizado Especial Cível, Criminal e da Fazenda Pública                                                                                                    |
| PINHÃO           | Juízo Único                                                                                                    |
| PIRAÍ DO SUL     | Juízo Único                                                                                                    |
| PIRAQUARA        | Vara Criminal                                                                                                    |
| PIRAQUARA        | Juizado Especial Cível, Criminal e da Fazenda Pública                                                                                                    |
| PITANGA          | Vara Criminal, Família e Sucessões, Infância e Juventude<br>e Juizado Especial Criminal                                                                                           |
| PONTA GROSSA     | Juizado de Violência Doméstica e Familiar contra a<br>Mulher, Vara de Crimes contra Crianças, Adolescentes e<br>Idosos e de Execução de Penas e Medidas Alternativas <sup>3</sup> |
| PONTAL DO PARANÁ | Juízo Único                                                                                                    |
| PORECATU         | Vara Criminal, Família e Sucessões, Infância e Juventude<br>e Juizado Especial Criminal                                                                                           |
| PRIMEIRO DE MAIO | Juízo Único                                                                                                    |
| PRUDENTÓPOLIS    | Vara Criminal, Família e Sucessões, Infância e Juventude<br>e Juizado Especial Criminal                                                                                           |
| QUEDAS DO IGUAÇU | Vara Criminal, Família e Sucessões, Infância e Juventude<br>e Juizado Especial Criminal                                                                                           |
| REALEZA          | Juízo Único                                                                                                    |
| REBOUÇAS         | Juízo Único                                                                                                    |
| RESERVA          | Juízo Único                                                                                                    |
| RIBEIRÃO CLARO   | Juízo Único                                                                                                    |

<sup>&</sup>lt;sup>3</sup> Conforme Portaria Conjunta dos Juízes da Comarca referida.

| RIBEIRÃO DO PINHAL        | Juízo Único                                                                                                    |
|---------------------------|----------------------------------------------------------------------------------------------------|
| RIO BRANCO DO SUL         | Vara Criminal, Infância e Juventude e Família e<br>Sucessões                                                                                                    |
| RIO BRANCO DO SUL         | Juizado Especial Cível, Criminal e da Fazenda Pública                                                                                                    |
| RIO NEGRO                 | Vara Criminal, Família e Sucessões, Infância e Juventude<br>e Juizado Especial Criminal                                                                              |
| ROLÂNDIA                  | Vara Criminal e Juizado Especial Criminal                                                                                                    |
| SALTO DO LONTRA           | Juízo Único                                                                                                    |
| SANTA FÉ                  | Juízo Único                                                                                                    |
| SANTA HELENA              | Juízo Único                                                                                                    |
| SANTA ISABEL DO IVAÍ      | Juízo Único                                                                                                    |
| SANTA MARIANA             | Juízo Único                                                                                                    |
| SANTO ANTÔNIO DA PLATINA  | Vara Criminal, Família e Sucessões, Infância e Juventude<br>e Juizado Especial Criminal                                                                              |
| SANTO ANTÔNIO DO SUDOESTE | Juízo Único                                                                                                    |
| SÃO JERÔNIMO DA SERRA     | Juízo Único                                                                                                    |
| SÃO JOÃO                  | Juízo Único                                                                                                    |
| SÃO JOÃO DO IVAÍ          | Juízo Único                                                                                                    |
| SÃO JOÃO DO TRIUNFO       | Juízo Único                                                                                                    |
| SÃO JOSÉ DOS PINHAIS      | Juizado de Violência Doméstica e Familiar contra a<br>Mulher, Vara de Crimes contra Crianças, Adolescentes e<br>Idosos e de Execução de Penas e Medidas Alternativas |
| SÃO JOSÉ DOS PINHAIS      | 1º Juizado Especial Cível, Criminal e da Fazenda Pública                                                                                                    |
| SÃO JOSÉ DOS PINHAIS      | 2º Juizado Especial Cível, Criminal e da Fazenda Pública                                                                                                    |
| SÃO JOSÉ DOS PINHAIS      | 3º Juizado Especial Cível, Criminal e da Fazenda Pública                                                                                                    |
| SÃO MATEUS DO SUL         | Vara Criminal, Família e Sucessões, Infância e Juventude<br>e Juizado Especial Criminal                                                                              |
| SÃO MIGUEL DO IGUAÇU      | Vara Criminal, Família e Sucessões, Infância e Juventude<br>e Juizado Especial Criminal                                                                              |

| SARANDI                                                                                                    | 2ª Vara Criminal                                                                                                    |
|----------------------------------------------------------------------------------------------------|----------------------------------------------------------------------------------------------------|
| SARANDI                                                                                                    | Juizado Especial Cível, Criminal e da Fazenda Pública                                                                                                    |
| SENGÉS                                                                                                    | Juízo Único                                                                                                    |
| SERTANÓPOLIS                                                                                                    | Juízo Único                                                                                                    |
| SIQUEIRA CAMPOS                                                                                                    | Juízo Único                                                                                                    |
| TEIXEIRA SOARES                                                                                                    | Juízo Único                                                                                                    |
| TELÊMACO BORBA                                                                                                    | Vara Criminal                                                                                                    |
| TELÊMACO BORBA                                                                                                    | Juizado Especial Cível, Criminal e da Fazenda Pública                                                                                                    |
| TERRA BOA                                                                                                    | Juízo Único                                                                                                    |
| TERRA RICA                                                                                                    | Juízo Único                                                                                                    |
| TERRA ROXA                                                                                                    | Juízo Único                                                                                                    |
| TIBAGI                                                                                                    | Juízo Único                                                                                                    |
|                                                                                                    |                                                                                                    |
| TOLEDO                                                                                                    | 2ª Vara Criminal                                                                                                    |
| TOLEDO                                                                                                    | 2ª Vara Criminal<br>Juizado Especial Cível, Criminal e da Fazenda Pública                                                                                                    |
| TOLEDO<br>TOLEDO<br>TOMAZINA                                                                                                | 2ª Vara Criminal<br>Juizado Especial Cível, Criminal e da Fazenda Pública<br>Juízo Único                                                                                                    |
| TOLEDO<br>TOLEDO<br>TOMAZINA<br>UBIRATÃ                                                                                     | 2ª Vara Criminal<br>Juizado Especial Cível, Criminal e da Fazenda Pública<br>Juízo Único<br>Juízo Único                                                                                                    |
| TOLEDO<br>TOLEDO<br>TOMAZINA<br>UBIRATÃ<br>UMUARAMA                                                                         | 2ª Vara Criminal<br>Juizado Especial Cível, Criminal e da Fazenda Pública<br>Juízo Único<br>Juízo Único<br>2ª Vara Criminal                                                                                                    |
| TOLEDO<br>TOLEDO<br>TOMAZINA<br>UBIRATÃ<br>UMUARAMA<br>UMUARAMA                                                             | 2ª Vara Criminal<br>Juizado Especial Cível, Criminal e da Fazenda Pública<br>Juízo Único<br>Juízo Único<br>2ª Vara Criminal<br>Juizado Especial Cível, Criminal e da Fazenda Pública                                                                                             |
| TOLEDO<br>TOLEDO<br>TOMAZINA<br>UBIRATĂ<br>UMUARAMA<br>UMUARAMA<br>UNIÃO DA VITÓRIA                                         | 2ª Vara Criminal<br>Juizado Especial Cível, Criminal e da Fazenda Pública<br>Juízo Único<br>Juízo Único<br>2ª Vara Criminal<br>Juizado Especial Cível, Criminal e da Fazenda Pública<br>2ª Vara Criminal                                                                         |
| TOLEDO<br>TOLEDO<br>TOMAZINA<br>UBIRATĂ<br>UMUARAMA<br>UMUARAMA<br>UNIÃO DA VITÓRIA<br>UNIÃO DA VITÓRIA                     | 2ª Vara Criminal<br>Juizado Especial Cível, Criminal e da Fazenda Pública<br>Juízo Único<br>Juízo Único<br>2ª Vara Criminal<br>Juizado Especial Cível, Criminal e da Fazenda Pública<br>2ª Vara Criminal<br>Juizado Especial Cível, Criminal e da Fazenda Pública                |
| TOLEDO<br>TOLEDO<br>TOMAZINA<br>UBIRATĂ<br>UMUARAMA<br>UMUARAMA<br>UNIÃO DA VITÓRIA<br>UNIÃO DA VITÓRIA<br>UNIÃO DA VITÓRIA | 2ª Vara Criminal<br>Juizado Especial Cível, Criminal e da Fazenda Pública<br>Juízo Único<br>Juízo Único<br>2ª Vara Criminal<br>Juizado Especial Cível, Criminal e da Fazenda Pública<br>2ª Vara Criminal<br>Juizado Especial Cível, Criminal e da Fazenda Pública<br>Juízo Único |

### 1.2.3 COMO APRESENTAR O PEDIDO?

**1.2.3.1** – O pedido de cadastro deve obedecer a Modelo específico e:

I – indicar a área territorial de atuação da entidade;

II – apontar o número de vagas para prestação de serviço e respectivas áreas, se a entidade disponibilizá-las;

III - informar os seguintes dados da entidade:

a) CNPJ;

b) endereço;

c) conta bancária que será utilizada para depósito de eventuais valores a serem recebidos.

**1.2.3.2** – O pedido de cadastro deve estar acompanhado da documentação exigida no art. 37 da Instrução Normativa Conjunta nº 02/2014, de acordo com o tipo de entidade (se pública ou privada).

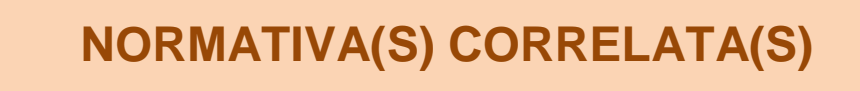

Art. 37 O pedido de cadastro deverá:

I – estar acompanhado da documentação pertinente, de acordo com
 a espécie da entidade – se pública (§ 1º) ou privada (§ 2º);

II - indicar a área territorial de atuação da entidade;

 III – apontar o número de vagas para prestação de serviço e respectivas áreas, se a entidade disponibilizá-las.

§ 1º As entidades públicas que apresentarem pedido de cadastramento deverão anexar documentação comprobatória de sua personalidade jurídica.

§ 2º As entidades privadas que apresentarem pedido de cadastramento deverão apresentar:

I – comprovante do registro de seu ato constitutivo, no qual sejam identificadas:

a) sua finalidade social;

b) entre suas atividades, a colaboração com a área de execução penal;
c) finalidade não-lucrativa;
II – comprovante de inscrição e situação cadastral regular no CNPJ;
III – a identificação e qualificação completa dos seus dirigentes,
especificando seu representante legal e eventual mandato.

1.2.3.3 – A entidade pública apresentará seu pedido de cadastro de acordo com o MODELO
01 e acompanhado de documentação comprobatória de sua personalidade jurídica.

| <b>ENTIDADE PÚBLICA</b>                                                     |
|-----------------------------------------------------------------------------|
| Pedido conforme <b>MODELO 01</b> .                                          |
| Pedido acompanhado de documentação comprobatória da personalidade jurídica. |
|                                                                             |

### **MODELO 01** PEDIDO DE CADASTRO – ENTIDADE PÚBLICA

# EXCELENTÍSSIMO SENHOR DOUTOR JUIZ DE DIREITO DA VARA JUDICIAL DA COMARCA / FORO DE \_\_\_\_\_\_.

ENTIDADE PÚBLICA inscrita no CNPJ sob o nº \_\_\_\_\_

vem à presença de Vossa Excelência a fim de apresentar **PEDIDO DE CADASTRAMENTO** para que possa concorrer ao recebimento de valores oriundos de prestações pecuniárias, prestando as seguintes informações:

|                           | Logradouro                                                                                                    |  |
|---------------------------|----------------------------------------------------------------------------------------------------|--|
|                           | N <sup>o</sup>                                                                                                    |  |
| ENDERECO                  | Complemento                                                                                                    |  |
|                           | Bairro                                                                                                    |  |
|                           | Cidade / UF                                                                                                    |  |
|                           | CEP                                                                                                    |  |
| TELEFONE                  |                                                                                                    |  |
| E-MAIL                    |                                                                                                    |  |
| ÁREA TERRITORIAL          | A entidade desenvolve suas atividades na(s) seguinte(s) área(s) territorial(is):                                                                                                    |  |
| PRESTADORES DE<br>SERVIÇO | <ul> <li>( ) A entidade não possui vagas para prestadores de serviço.</li> <li>( ) A entidade disponibiliza o total de vagas para prestadores de serviço, nas áreas abaixo:</li> <li>a) vagas para;</li> <li>b) vagas para;</li> <li>c) vagas para;</li> <li>d) vagas para;</li> <li>e) vagas para;</li> </ul> |  |

Ainda, indica-se a seguinte conta bancária da entidade para depósito dos valores que serão disputados pela entidade em processo futuro:

| BANCO            |              |
|------------------|--------------|
| AGÊNCIA №        |              |
| CONTA Nº         |              |
| ESPÉCIE DE CONTA | ( ) CORRENTE |
|                  | ( ) OUTRAS:  |
| OPERAÇÃO №       |              |

Por fim, visando dar cumprimento à Instrução Normativa Conjunta nº 02/2014 da CGJ/PR e do MP/PR, apresentamos em anexo:

| Marcar com<br>um X os<br>documentos<br>apresentados | Documentos Obrigatórios            |
|-----------------------------------------------------|------------------------------------|
|                                                     | Ato Normativo que criou a entidade |

| Ato Normativo que designou / nomeou seu representante legal |
|-------------------------------------------------------------|
|                                                             |

### Nestes termos. Pede deferimento.

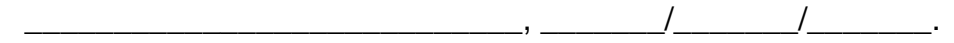

### REPRESENTANTE LEGAL

1.2.3.4 – A entidade privada apresentará seu pedido de cadastro de acordo com o MODELO
02 e acompanhado de:

I - comprovante do registro de seu ato constitutivo, no qual sejam identificadas:

a) sua finalidade social;

b) entre suas atividades, a colaboração com a área de execução penal;

c) finalidade não-lucrativa;

II – comprovante de inscrição e situação cadastral regular no CNPJ;

III – a identificação e qualificação completa dos seus dirigentes, especificando seu representante legal e eventual mandato.

| <b>ENTIDADE PRIVADA</b>                                                                                                    |
|----------------------------------------------------------------------------------------------------|
| Pedido conforme <b>MODELO 02</b> .                                                                                                    |
| Pedido acompanhado de:                                                                                                    |
| <ul> <li>I – comprovante do registro de seu ato constitutivo, no qual sejam identificadas:</li> <li>a) sua finalidade social;</li> <li>b) entre suas atividades, a colaboração com a área de execução penal;</li> <li>c) finalidade não-lucrativa;</li> </ul> |
| <li>II – comprovante de inscrição e situação cadastral regular no CNPJ, obtida no LINK 01;</li>                                                                                                    |
| <ul> <li>III – a identificação e qualificação completa dos seus dirigentes, especificando<br/>seu representante legal e eventual mandato.</li> </ul>                                                                                                    |
|                                                                                                    |

### **LINK 01** COMPROVANTE DE INSCRIÇÃO NO CNPJ E DE MANUTENÇÃO REGULAR

http://www.receita.fazenda.gov.br/pessoajuridica/cnpj/cnpjreva/cnpjreva\_solicitacao.asp

### MODELO 02

PEDIDO DE CADASTRO – ENTIDADE PRIVADA

## EXCELENTÍSSIMO SENHOR DOUTOR JUIZ DE DIREITO DA VARA JUDICIAL DA COMARCA / FORO DE \_\_\_\_\_\_.

ENTIDADE PRIVADA inscrita no CNPJ sob o nº \_\_\_\_\_

vem à presença de Vossa Excelência a fim de apresentar **PEDIDO DE CADASTRAMENTO** para que possa concorrer ao recebimento de valores oriundos de prestações pecuniárias, prestando as seguintes informações:

|                           | Logradouro                                                                                                    |                                               |
|---------------------------|----------------------------------------------------------------------------------------------------|-----------------------------------------------|
|                           | Nº                                                                                                    |                                               |
| ENDERECO                  | Complemento                                                                                                    |                                               |
| ENDERLEÇO                 | Bairro                                                                                                    |                                               |
|                           | Cidade / UF                                                                                                    |                                               |
|                           | CEP                                                                                                    |                                               |
| TELEFONE                  |                                                                                                    |                                               |
| E-MAIL                    |                                                                                                    |                                               |
| ÁREA TERRITORIAL          | A entidade desenvolve suas atividades na(s) seguinte(s) área(s) territorial(is):                                 |                                               |
|                           | () A entidade                                                                                                    | não possui vagas para prestadores de serviço. |
| PRESTADORES DE<br>SERVIÇO | <ul> <li>A entidade disponibiliza o total de vagas para<br/>prestadores de serviço, nas áreas abaixo:</li> </ul> |                                               |
|                           | a);                                                                                                    |                                               |
|                           | b);                                                                                                    |                                               |

|                   | c) vagas pa | ıra; |
|-------------------|-------------|------|
|                   | d) vagas pa | ara; |
|                   | e) vagas pa | ira; |
|                   | FUNÇÃO      |      |
|                   | MANDATO     |      |
| DEDDESENTANTE     | NOME        |      |
| REPRESENTANTE     | RG          |      |
| LEGAL DA ENTIDADE | CPF         |      |
|                   | ENDEREÇO    |      |
|                   | E-MAIL      |      |
|                   | TELEFONE    |      |
|                   | FUNÇÃO      |      |
|                   | MANDATO     |      |
|                   | NOME        |      |
| DIRIGENTE 01      | RG          |      |
|                   | CPF         |      |
|                   | ENDEREÇO    |      |
|                   | E-MAIL      |      |
|                   | TELEFONE    |      |
|                   | FUNÇÃO      |      |
|                   | MANDATO     |      |
|                   | NOME        |      |
| DIRIGENTE 02      | RG          |      |
|                   | CPF         |      |
|                   | ENDEREÇO    |      |
|                   | E-MAIL      |      |
|                   | TELEFONE    |      |

Ainda, indica-se a seguinte conta bancária da entidade para depósito dos valores que serão disputados pela entidade em processo futuro:

| BANCO            |              |
|------------------|--------------|
| AGÊNCIA №        |              |
| CONTA Nº         |              |
| ESPÉCIE DE CONTA | ( ) CORRENTE |
|                  | ( ) OUTRAS:  |
| OPERAÇÃO №       |              |

Por fim, visando dar cumprimento à Instrução Normativa Conjunta nº 02/2014 da CGJ/PR e do MP/PR, apresentamos em anexo:

| Marcar com<br>um X os | Documentos Obrigatórios |
|-----------------------|-------------------------|
|                       |                         |

| documentos   |                                                               |
|--------------|---------------------------------------------------------------|
| apresentados |                                                               |
|              | Comprovante de inscrição e situação cadastral regular no CNPJ |
|              | Estatuto Social                                               |
|              | Alterações do Estatuto Social                                 |
|              | Última Ata de Eleição da Diretoria                            |
|              | Cópias dos Documentos Pessoais dos Dirigentes (RG e CPF)      |

Nestes termos. Pede deferimento.

### REPRESENTANTE LEGAL

# 1.2.4 DA AUTUAÇÃO DO PEDIDO COMO PROCESSO DE CADASTRO DE ENTIDADE (PCE)

1.2.4.1 – A escrivania / secretaria que receber o pedido de cadastramento e respectiva documentação, deverá digitalizá-los, promovendo sua autuação na área de competência "Gestão de Valores – Prestação Pecuniária" do Sistema PROJUDI.

**1.2.4.2** – O pedido será autuado com a classe "**Processo Administrativo**" e assunto "**Processo de Cadastramento de Entidade**".

1.2.4.3 – Constarão como partes do Processo de Disponibilização de Recursos (PDR):

I – Requerente: a entidade que apresentou o pedido;

II – Requerido: Juízo (parte padrão do sistema PROJUDI)

ATENÇÃO!!!
 O Processo de Cadastramento de Entidade (PCE) é individual, ou seja, pode figurar como requerente apenas uma entidade.

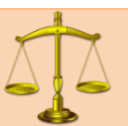

# NORMATIVA(S) CORRELATA(S)

Art. 38 O pedido de cadastramento da entidade deve ser recebido, digitalizado e cadastrado pela Escrivania/Secretaria na área de competência "Gestão de Valores – Prestação Pecuniária" do Sistema PROJUDI, sendo autuado com a classe "Processo Administrativo" e assunto "Processo de Cadastramento de Entidade (PCE)".

§ 1º A Escrivania/Secretaria registrará como partes no Processo de Cadastramento de Entidade (PCE):

I – Requerente: a entidade que postula o cadastro;

II - Requerido: o Juízo em que tramita o procedimento.

§ 2º O Processo de Cadastramento de Entidade (PCE) deve ser individualizado por entidade.

**1.2.4.4** – Para promover a autuação, siga as etapas abaixo (*exemplo de um processo na Vara Descentralizada de Santa Felicidade*):

### MANUSEIO DE SISTEMAS 01 AUTUAÇÃO DO PROCESSO DE CADASTRO DE ENTIDADE

### 1º PASSO

Acessar o Sistema PROJUDI na área de Gestão de Valores - Prestação Pecuniária

Vara Descentralizada de Santa Felicidade - Gestão de Valores - Prestação Pecuniária

### 2º PASSO Vá na aba "Processos" > "Cadastrar nova ação" Projudi - Processo Eletrôn Início Processos Intimações Decurso de Prazo A :: L Favoritos Ativos Arquivados/Desarquivados Ν Paralisados Suspensos Em Instância Superior > Remetidos Busca > Cadastrar Nova Ação Cadastrar Processo Físico Carta Precatória Eletrônica

| ista clicar em "Próximo F                                                                                                    | Passo".                                                                                                    |                                                                                                    |                                                                       |
|----------------------------------------------------------------------------------------------------|----------------------------------------------------------------------------------------------------|----------------------------------------------------------------------------------------------------|-----------------------------------------------------------------------|
| <ul> <li>Adastro de Processo</li> <li>1 - Informações Iniciais</li> <li>2 - Informações Processuais</li> <li>3 - Partes do Processo <ul> <li>Cadastro de Parte</li> </ul> </li> <li>4 - Representantes <ul> <li>Cadastro de Representante</li> </ul> </li> <li>5 - Advogados <ul> <li>Cadastro de Advogado</li> </ul> </li> <li>6 - Informações Adicionais</li> <li>7 - Juntada de Documentos</li> <li>8 - Características do Processo</li> </ul> | Informações Iniciais<br>* Processo Dependente:<br>Número do Processo Principal:<br>* Localidade:<br>* Competência: | <ul> <li>Informações obrigatórias</li> <li>Sim          <ul> <li>Não</li> </ul> </li> <li>quando o processo principa</li> <li>Curitiba          <ul> <li>Gestão de Valores - Presta</li> </ul> </li> </ul> | (utilizado somente<br>I é eletrônico)<br>ção Pecuniária de Curitiba 🔹 |

|                                                                     |                                                     | 4º P/                            | ASSO                              |                    |                            |                   |          |
|---------------------------------------------------------------------|-----------------------------------------------------|----------------------------------|-----------------------------------|--------------------|----------------------------|-------------------|----------|
| Na 2ª Parte do Cadas<br>Classe Processual:<br>Assunto Principal: \$ | stro (Informaçõe<br>1298 – Proces<br>50011 – Proces | es Proces<br>so Admi<br>sso de C | ssuais) (<br>inistrati<br>adastra | devei<br>vo<br>men | m ser seled<br>to de Entid | cionadas:<br>dade |          |
| Após, clicar em "Próx                                               | imo Passo".                                         |                                  |                                   |                    |                            |                   |          |
|                                                                     |                                                     |                                  |                                   |                    |                            |                   |          |
| Cadastro de Processo                                                |                                                     |                                  |                                   |                    |                            |                   |          |
| 🥪 1 - Informações Iniciais                                          | Informações Prod                                    | cessuais                         |                                   |                    |                            |                   |          |
| 🖒 2 - Informações Processuais                                       |                                                     | Informações obri                 | inatórias                         |                    |                            |                   |          |
| 3 - Partes do Processo                                              | * Classe Processual                                 | 1298 - Processo A                | dministrativo                     |                    |                            |                   |          |
| - Cadastro de Parte                                                 | clusse Processual.                                  | 00                               | Ajuda                             | -                  |                            |                   |          |
| 4 - Representantes                                                  | * Assunto Principal:                                | 50011 - Processo                 | de Cadastramen                    | to de Enti         | dade                       |                   |          |
| - Cadastro de Representante                                         |                                                     | > P &                            | Ajuda                             |                    |                            |                   |          |
| 5 - Advogados                                                       | Assuntos Secundários:                               |                                  |                                   |                    |                            |                   |          |
| - Cadastro de Advogado                                              |                                                     |                                  |                                   |                    | Descrição                  |                   |          |
| 6 - Informações Adicionais                                          |                                                     | Nenhum regist                    | tro encontrado                    |                    |                            |                   |          |
| 7 - Juntada de Documentos                                           |                                                     |                                  |                                   |                    |                            | Adicionar         | Remover  |
| 8 - Características do Processo                                     |                                                     |                                  |                                   |                    |                            |                   |          |
|                                                                     |                                                     |                                  |                                   | [                  | < Passo Anterior           | Próximo Passo >   | Cancelar |
|                                                                     |                                                     |                                  |                                   |                    |                            |                   |          |
|                                                                     |                                                     |                                  |                                   |                    |                            |                   |          |
|                                                                     |                                                     |                                  |                                   |                    |                            |                   |          |

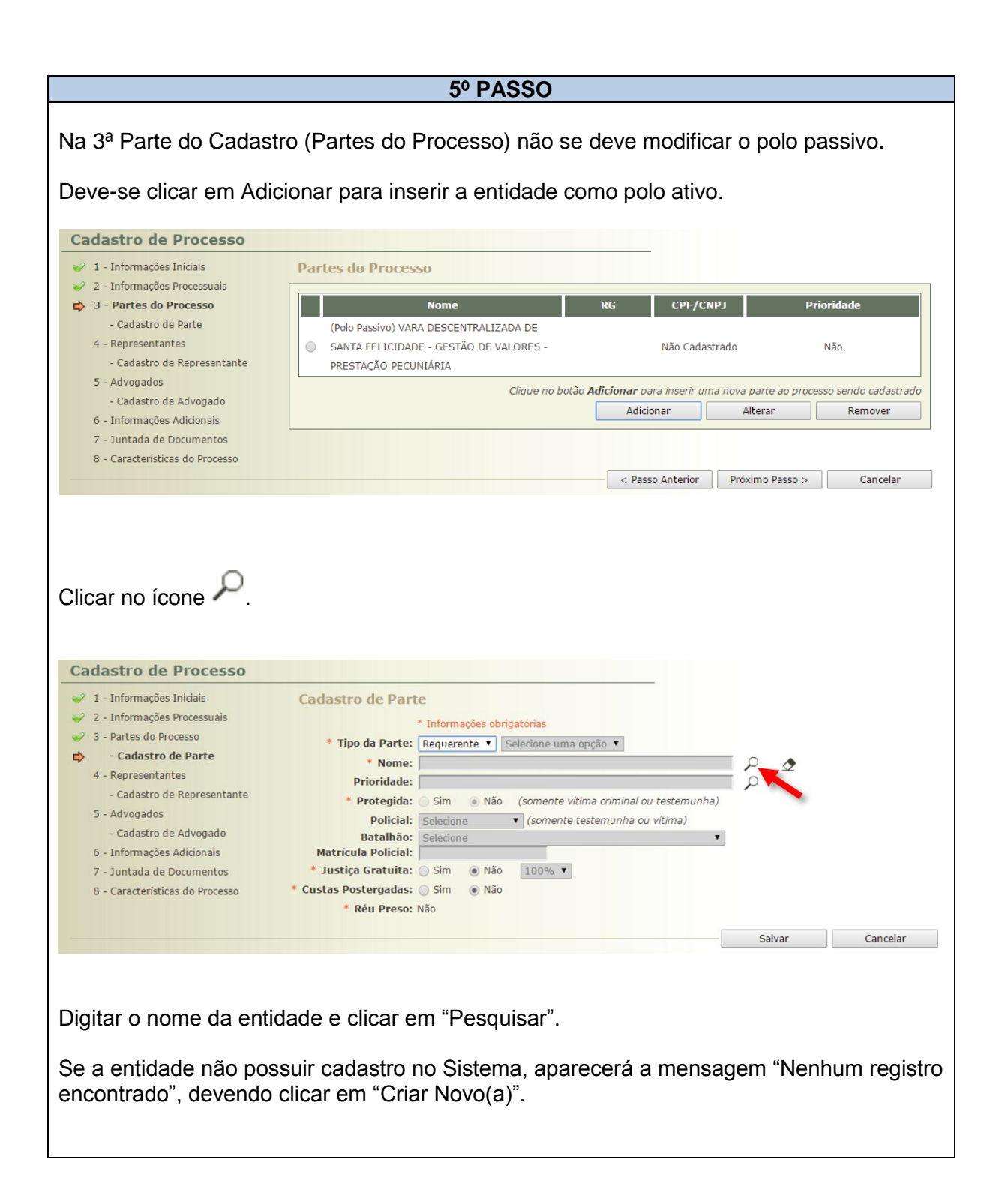

| Seleção de Parte                                                                                  |                              |
|---------------------------------------------------------------------------------------------------|------------------------------|
| Tino da Dartes @ Decesa Eléco/Jurídica _ @ Óraão/Entidado Dública _ @ Careo/Autoridado            |                              |
| Nome: Lessoriarão de Dais e Mestres do Colégio                                                    | Nome Exato                   |
| Nome da Mãe:                                                                                      |                              |
| Nome do Pai:                                                                                      |                              |
| Estado/Cidade: V CLIQUE AQUI PARA SELECIONAR V                                                    |                              |
| CPF/CNPJ: RG:                                                                                     | SSP V PR V                   |
|                                                                                                   | Pesquisar                    |
| 0 registro(s) encontrado(s), exibindo de 1 até 0                                                  |                              |
| Nome 🛆                                                                                            | RG 🛆 CPF/CNPJ 🛆              |
| Nenhum registro encontrado                                                                        |                              |
| Selecione o registro desejado e clique pore Selecionar para voltar para a tela principal.         | Criar Novo(a) Cancelar       |
| Secura                                                                                            |                              |
| Aparecerá a tela de consulta do IIPR. Como a entidade é "Cancelar".                               | pessoa jurídica, clicar em   |
| Cadastro de Parte                                                                                 |                              |
| Consultar no IIPR: $\rho$                                                                         |                              |
|                                                                                                   | Cancelar 🛌                   |
|                                                                                                   |                              |
| Selecionar a opção "Pessoa Jurídica" e preencher o nome o CN em "Salvar".                         | PJ da entidade. Após, clicar |
| Cadastro de Parte                                                                                 |                              |
| Consultar no IIPR:<br>* Informações obrigatór<br>* Tipo da Parte: Persoa Sírica - Persoa Jurídica |                              |
| * Nome:                                                                                           |                              |
| Nome Fantasia:                                                                                    |                              |
| * Nacionalidade: Pracil                                                                           |                              |
| * Documentação:   Nacional  Estrangeira                                                           |                              |
| * Tipo do Cadastro:   Com CPF/CNPJ    Sem CPF/CNPJ (parte pão possui ou CP)                       | F/CNPJ não é conhecido)      |
| * CPF/CNPJ: 003944940008                                                                          |                              |
| 000000                                                                                            |                              |
|                                                                                                   | Salvar 🚬 Cancelar            |
| Cadastrar o endereço completo, telefone e e-mail da entidad "Salvar":                             | e e, em seguida, clicar em   |
|                                                                                                   |                              |

|                                                                                                    | * Informações obrigatórias                                                                                                    |                         |                              |                                                                   |
|----------------------------------------------------------------------------------------------------|----------------------------------------------------------------------------------------------------|-------------------------|------------------------------|-------------------------------------------------------------------|
| * Endereço:                                                                                                    | Nacional      Estrangeiro                                                                                                    |                         |                              |                                                                   |
| Preenchimento via CEP:                                                                                                    | 82020470                                                                                                    |                         |                              | S. C.                                                             |
|                                                                                                    | (no campo acima, digite pelo menos os 5 primeir                                                                                                    | ros dígitos do CEP p    | para facilitar o preel       | nchimento do cadastro)                                            |
| Descrição:                                                                                                    |                                                                                                    | (e                      | xemplo: "comercial           | ", "casa dos pais", etc.)                                         |
| * Logradouro:                                                                                                    | Rua Via Veneto                                                                                                    |                         |                              |                                                                   |
| * Número:                                                                                                    | 1490                                                                                                    |                         |                              |                                                                   |
| Complemento:                                                                                                    | Sala 02                                                                                                    |                         |                              |                                                                   |
| Bairro:                                                                                                    | Santa Felicidade                                                                                                    |                         |                              |                                                                   |
| * País:                                                                                                    | Brasil                                                                                                    | T                       |                              |                                                                   |
| * UF:                                                                                                    | PR V                                                                                                    |                         |                              |                                                                   |
| * Cidade:                                                                                                    | CURITIBA                                                                                                    |                         |                              |                                                                   |
| CEP:                                                                                                    | 82020470                                                                                                    |                         |                              |                                                                   |
| - • •                                                                                                    | 41 2254 2225                                                                                                    |                         |                              |                                                                   |
| Telefone:                                                                                                    | 41 3254-0305                                                                                                    |                         |                              |                                                                   |
| E-mail:                                                                                                    | apmcolegio@colegio.com.br                                                                                                    |                         | Sa                           | alvar Voltar                                                      |
| E-mail:                                                                                                    | apmcolegio@colegio.com.br                                                                                                    |                         | S                            | lvar Voltar                                                       |
| Telefone:<br>E-mail:<br>Onfirmar a seleçã                                                                                                    | apmcolegio@colegio.com.br o do endereço. o com sucesso!                                                                                                    |                         | S                            | lvar Voltar                                                       |
| Telefone:<br>E-mail:<br>Onfirmar a seleçã<br>Martinar a seleçã<br>Confirmação da Pa                                                                                                    | apmcolegio@colegio.com.br o do endereço. com sucesso! arte                                                                                                    |                         | S(                           | lvar Voltar                                                       |
| Telefone:<br>E-mail:<br>Onfirmar a seleçã<br>Mereço cadastrad<br>Confirmação da P<br>Nome: Associação                                                                                                    | apmcolegio@colegio.com.br  o do endereço.  com sucesso!  arte  de Pais e Mestres do Colégio                                                                                                    |                         | S                            | lvar Voltar                                                       |
| Telefone:<br>E-mail:<br>Donfirmar a seleçã<br>✓ Endereço cadastrad<br>Confirmação da P.<br>Nome: Associação<br>Tipo da Parte: Pessoa Jurío                                                                                                    | apmcolegio@colegio.com.br  o do endereço.  c com sucesso!  arte  de Pais e Mestres do Colégio  lica                                                                                                    |                         | S                            | ilvar Voltar                                                      |
| Telefone:<br>E-mail:<br>Donfirmar a seleçã<br>✓ Endereço cadastrad<br>Confirmação da P.<br>Nome: Associação<br>Tipo da Parte: Pessoa Jurío<br>CPF/CNPJ: 00.394.494/                                                                                           | apmcolegio@colegio.com.br  o do endereço.  o com sucesso!  arte  de Pais e Mestres do Colégio lica 0008-02                                                                                                    |                         | <u>S</u>                     | alvar Voltar                                                      |
| E-mail:<br>E-mail:<br>Confirmar a seleçã<br>Endereço cadastrad<br>Confirmação da P.<br>Nome: Associação<br>Tipo da Parte: Pessoa Jurío<br>CPF/CNPJ: 00.394.494/<br>Senha: Não Cadast                                                                          | apmcolegio@colegio.com.br  o do endereço.  o com sucesso!  arte  de Pais e Mestres do Colégio lica  0008-02 rada                                                                                                 |                         | S                            | lvar Voltar                                                       |
| Endereços                                                                                                    | apmcolegio@colegio.com.br  o do endereço.  o com sucesso!  arte  de Pais e Mestres do Colégio  lica  0008-02 rada                                                                                                |                         | S                            | lvar Voltar                                                       |
| Telefone:<br>E-mail:<br>E-mail:<br>Confirmar a seleçã<br>Confirmação da P.<br>Nome: Associação<br>Tipo da Parte: Pessoa Jurío<br>CPF/CNPJ: 00.394.494/<br>Senha: Não Cadast<br>Endereços<br>registro(s) encontrado(s), ex                                     | apmcolegio@colegio.com.br  o do endereço.  o com sucesso!  arte  de Pais e Mestres do Colégio  lica  0008-02 rada  bindo de 1 até 1                                                                              |                         | S                            | livar Voltar                                                      |
| Telefone:<br>E-mail:<br>Denfirmar a seleçã<br>✓ Endereço cadastrad<br>Confirmação da Pa<br>Nome: Associação<br>Tipo da Parte: Pessoa Jurío<br>CPF/CNPJ: 00.394.494/<br>Senha: Não Cadast<br>Endereços<br>registro(s) encontrado(s), ex<br>Descrição △         | apmcolegio@colegio.com.br  o do endereço.  o com sucesso!  arte  de Pais e Mestres do Colégio  lica  0008-02  rada  bindo de 1 até 1  Itimo Logradouro ▲ C                                                       | iomplemento 🛆           | Sairro △                     | livar Voltar<br>√{ √ 1 ↓<br>Cidade △ CEP △                        |
| Elefone:<br>E-mail:<br>E-mail:<br>Confirmar a seleçã<br>Confirmação da P.<br>Nome: Associação<br>Tipo da Parte: Pessoa Jurío<br>CPF/CNPJ: 00.394.494/<br>Senha: Não Cadast<br>Endereços<br>registro(s) encontrado(s), ex<br>Descrição △ 0<br>× Não Cadastrada | apmcolegio@colegio.com.br  o do endereço.  o com sucesso!  arte  de Pais e Mestres do Colégio  lica  0008-02 rada  bindo de 1 até 1  Himo Logradouro ▲ C  Sim Rua Via Veneto, 1490                               | omplemento △<br>Sala 02 | Bairro △<br>Santa Felicidade | livar Voltar<br>Voltar<br>Cidade △ CEP △<br>CURITIBA/PR 82.020-4  |
| Endereços<br>registro(s) encontrado(s), ex                                                                                                    | apmcolegio@colegio.com.br  O do endereço.  o com sucesso!  arte  de Pais e Mestres do Colégio lica 0008-02 rada  bindo de 1 até 1  Itimo Logradouro ▲ C Sim Rua Via Veneto, 1490 e clique em "Confirmar Seleção" | complemento<br>Sala 02  | Bairro △<br>Santa Felicidade | livar Voltar<br>Voltar<br>Cidade △ CEP △<br>CURITIBA/PR 82.020-41 |

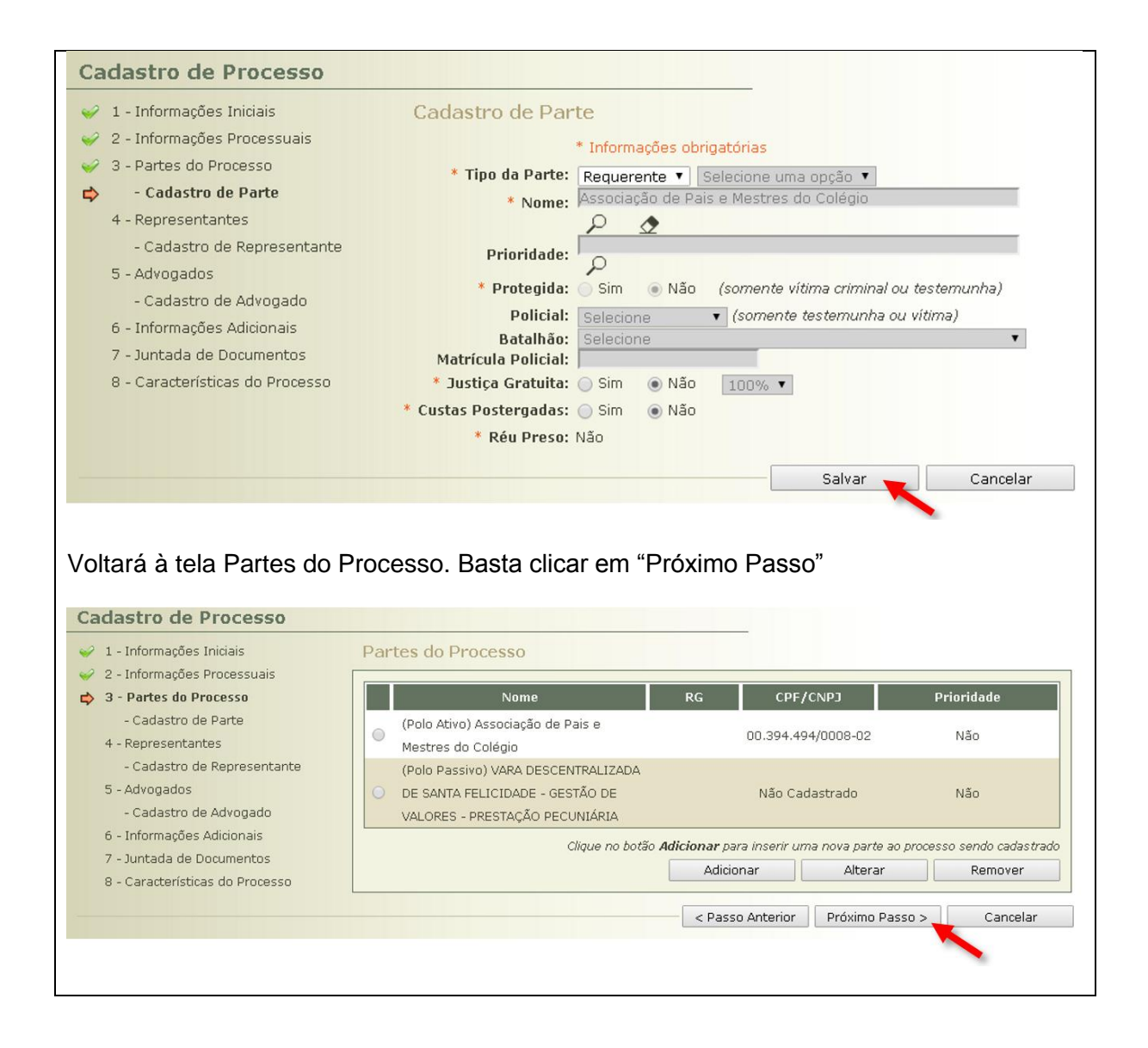

| Na 4ª Parte do Cadastro<br>Basta clicar em "Próximo                                                                                            | 6<br>(Representantes<br>Passo" | • PASSO<br>s) não é neces      | ssário anota                                           | r nada.                                                          |                                                      |
|----------------------------------------------------------------------------------------------------|--------------------------------|--------------------------------|--------------------------------------------------------|------------------------------------------------------------------|------------------------------------------------------|
| Cadastro de Processo                                                                                                    |                                |                                |                                                        |                                                                  |                                                      |
| <ul> <li>1 - Informações Iniciais</li> <li>2 - Informações Processuais</li> <li>3 - Partes do Processo</li> <li>- Cadastro de Parte</li> </ul> | Representantes                 | Representante                  |                                                        | Partes                                                           |                                                      |
| <ul> <li>4 - Representantes         <ul> <li>Cadastro de Representante</li> <li>Advogados</li> <li>Cadastro de Advogado</li> </ul> </li> </ul> |                                | Clique no botão <b>Adicion</b> | <b>ar</b> para inserir um novo<br>(repre:<br>Adicionar | o representante para as j<br>sentante não é uma infoi<br>Alterar | partes do processo<br>rmação obrigatória)<br>Remover |
| 6 - Informações Adicionais<br>7 - Juntada de Documentos<br>8 - Características do Processo                                                     |                                |                                | - David Antonian                                       | Defuine Passa a                                                  | Canadar                                              |
|                                                                                                    |                                |                                | < Passo Anterior                                       | Proximo Passo >                                                  | Cancelar                                             |

|                                                                                                    |                             | 7º PASSO                      |                                 |                                                    |                                              |
|----------------------------------------------------------------------------------------------------|-----------------------------|-------------------------------|---------------------------------|----------------------------------------------------|----------------------------------------------|
| Na 5ª Parte do Cadastro<br>Basta clicar em "Próximo                                                   | ) (Advogados)  <br>D Passo" | não é necessái                | rio anotar na                   | ida.                                               |                                              |
| Cadastro de Processo                                                                                  |                             |                               |                                 |                                                    |                                              |
| <ul> <li>1 - Informações Iniciais</li> <li>2 - Informações Processuais</li> </ul>                     | Advogados                   |                               |                                 |                                                    |                                              |
| <ul> <li>3 - Partes do Processo</li> <li>- Cadastro de Parte</li> <li>4 - Representantes</li> </ul>   | OAB<br>Nenhum registro enc  | Advogado<br>ontrado           |                                 | Partes                                             |                                              |
| <ul> <li>Cadastro de Representante</li> </ul>                                                         |                             | Clique no botão <b>Adic</b> i | i <b>onar</b> para inserir um n | ovo advogado ao proces.<br>(advogado não é uma ini | so sendo cadastrado<br>formação obrigatória) |
| <ul> <li>5 - Advogados</li> <li>- Cadastro de Advogado</li> <li>6 - Informações Adicionais</li> </ul> |                             |                               | Adicionar                       | Alterar                                            | Remover                                      |
| 7 - Juntada de Documentos<br>8 - Características do Processo                                          |                             |                               |                                 |                                                    |                                              |
|                                                                                                    |                             |                               | < Passo Anterior                | Próximo Passo >                                    | Cancelar                                     |
|                                                                                                    |                             |                               |                                 |                                                    |                                              |
|                                                                                                    |                             |                               |                                 |                                                    |                                              |
#### 8º PASSO Na 6ª Parte do Cadastro (Informações Adicionais) não é necessário anotar nada. Basta clicar em "Próximo Passo" Cadastro de Processo 🥪 1 - Informações Iniciais Informações Adicionais 🥪 2 - Informações Processuais \* Informações obrigatórias 🥪 3 - Partes do Processo 4 - Cadastro de Parte 🥪 4 - Representantes - Cadastro de Representante 4 🥪 5 - Advogados - Cadastro de Advogado 0 📫 6 - Informações Adicionais 7 - Juntada de Documentos 8 - Características do Processo < Passo Anterior Próximo Passo > Cancelar

|                                                                                                    | <b>9</b> º                                                  | PASSO                                |                               |                       |                              |
|----------------------------------------------------------------------------------------------------|-------------------------------------------------------------|--------------------------------------|-------------------------------|-----------------------|------------------------------|
| Na 7 <sup>a</sup> Parte do Cadastro<br>a) o pedido de cadastro;<br>b) a documentação apres<br>Após a seleção dos arquiv<br>Passo"                                                                                                    | (Juntada de Docu<br>entada pela entic<br>/os digitalizados, | umentos) de<br>lade;<br>assinatura e | evem ser jun<br>e juntada, de | tados<br>eve-se clica | r em "Próximo                |
| Cadastro de Processo<br>1 - Informações Iniciais<br>2 - Informações Processuais<br>3 - Partes do Processo<br>4 - Cadastro de Parte<br>4 - Representantes<br>4 - Cadastro de Representante<br>5 - Advogados<br>5 - Advogados<br>6 - Informações Adicionais<br>5 - Juntada de Documentos<br>8 - Características do Processo | Juntada de Documen                                          | tos<br>lo<br>Adicionar               | Descrição<br>Remover          | Mover Acima           | Tamanho (Kb)<br>Mover Abaixo |

| <ul> <li>1 - Informações Iniciais</li> <li>2 - Informações Processuais</li> </ul>                                                                                                    | Juntada de Docume | entos     |                  |                 |              |
|----------------------------------------------------------------------------------------------------|-------------------|-----------|------------------|-----------------|--------------|
| <ul> <li>3 - Partes do Processo</li> </ul>                                                                                                    | Nome              |           | Descrição        |                 | Tamanho (Kb) |
| <ul> <li>Cadastro de Parte</li> </ul>                                                                                                    | C "∥ online.pdf   | Pedido    |                  |                 | 4            |
| <ul> <li>4 - Representantes</li> <li>- Cadastro de Representante</li> <li>5 - Advogados</li> <li>- Cadastro de Advogado</li> <li>6 - Informações Adicionais</li> <li>7 - Juntada de Documentos</li> <li>8 - Características do Processo</li> </ul> |                   | Adicionar | Remover          | Mover Acima     | Mover Abaixo |
|                                                                                                    |                   |           | < Passo Anterior | Próximo Passo > | Cancelar     |

| Na 8ª Parte do Cadastro (Características do Processo) não é necessário anotar r<br>Basta clicar em "Salvar" e a autuação estará concluída.<br>Cadastro de Processo<br>V 1 - Informações Iniciais<br>Características do Processo<br>V 2 - Informações Processuais<br>V 3 - Partes do Processo<br>Prioridade: |          |
|----------------------------------------------------------------------------------------------------|----------|
| Cadastro de Processo         I - Informações Iniciais       Características do Processo         2 - Informações Processuais       * Informações obrigatórias         3 - Partes do Processo       Prioridade:                                                                                               | nada.    |
| <ul> <li>✓ 1 - Informações Iniciais</li> <li>✓ 2 - Informações Processuais</li> <li>✓ 3 - Partes do Processo</li> <li>✓ Prioridade:</li> </ul>                                                                                                    |          |
| <ul> <li>Cadastro de Parte</li> <li>4 - Representantes</li> <li>- Cadastro de Representante</li> <li>5 - Advogados</li> <li>- Cadastro de Advogado</li> <li>6 - Informações Adicionais</li> <li>7 - Juntada de Documentos</li> </ul>                                                                        |          |
| 8 - Laracterísticas do Processo < Passo Anterior Salvar                                                                                                    | Cancelar |

### 1.2.5 DO TRÂMITE DO PROCESSO DE CADASTRO DE ENTIDADE (PCE)

**1.2.5.1** – O Processo de Cadastro de Entidade (PCE) tramitará de acordo com o art. 39 da Instrução Normativa Conjunta nº 02/2014 e segundo o **FLUXOGRAMA 01**.

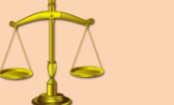

### NORMATIVA(S) CORRELATA(S)

Art. 39 Após a autuação do Processo de Cadastramento de Entidade (PCE), a Escrivania/Secretaria, sequencialmente:

I – lavrará certidão atestando:

a) que a entidade requerente não se encontra cadastrada ou em processo de cadastramento perante outro Juízo da mesma Comarca/Foro;

b) que a entidade apresentou o pedido e documentação em conformidade com o artigo 37.

II - remeterá os autos para análise:

a) da equipe técnica, onde houver;

b) do Ministério Público;

c) do Juiz.

§ 1º Se o pedido e/ou documentação não estiverem em conformidade com o artigo 37, antes da remessa a que alude o inciso II do *caput,* a Escrivania/Secretaria intimará a entidade para regularização no prazo de 5 (cinco) dias, por meio idôneo de comunicação, preferencialmente *e-mail* ou telefone.

§ 2º O Juiz, de ofício, indeferirá o pedido e determinará o seu arquivamento quando:

 I – a entidade requerente se encontrar cadastrada ou em processo de cadastramento perante outro Juízo;

 II – intimada, a entidade requerente não regularizar seu pedido e/ou documentação de acordo com o artigo 37.

§ 3º Da decisão referida no § 2º não cabe reconsideração ou recurso.

§ 4º Da decisão prolatada pelo Juiz será cientificada a entidade requerente por meio idôneo de comunicação, preferencialmente *e-mail* ou telefone.

§ 5º Indeferido o pedido de cadastramento, não será admissível sua retificação no mesmo processo, podendo ser formulado novo requerimento pela entidade, no qual deverá ser comprovado o saneamento de eventuais irregularidades.

§ 6º Deferido o pedido, a Escrivania/Secretaria:

I – promoverá o cadastramento da entidade no campo *"cadastro de entidades"* disponível no Sistema PROJUDI, certificando nos autos;

II – arquivará o processo, após as baixas necessárias.

### FLUXOGRAMA 01 PROCESSO DE CADASTRAMENTO DE ENTIDADE

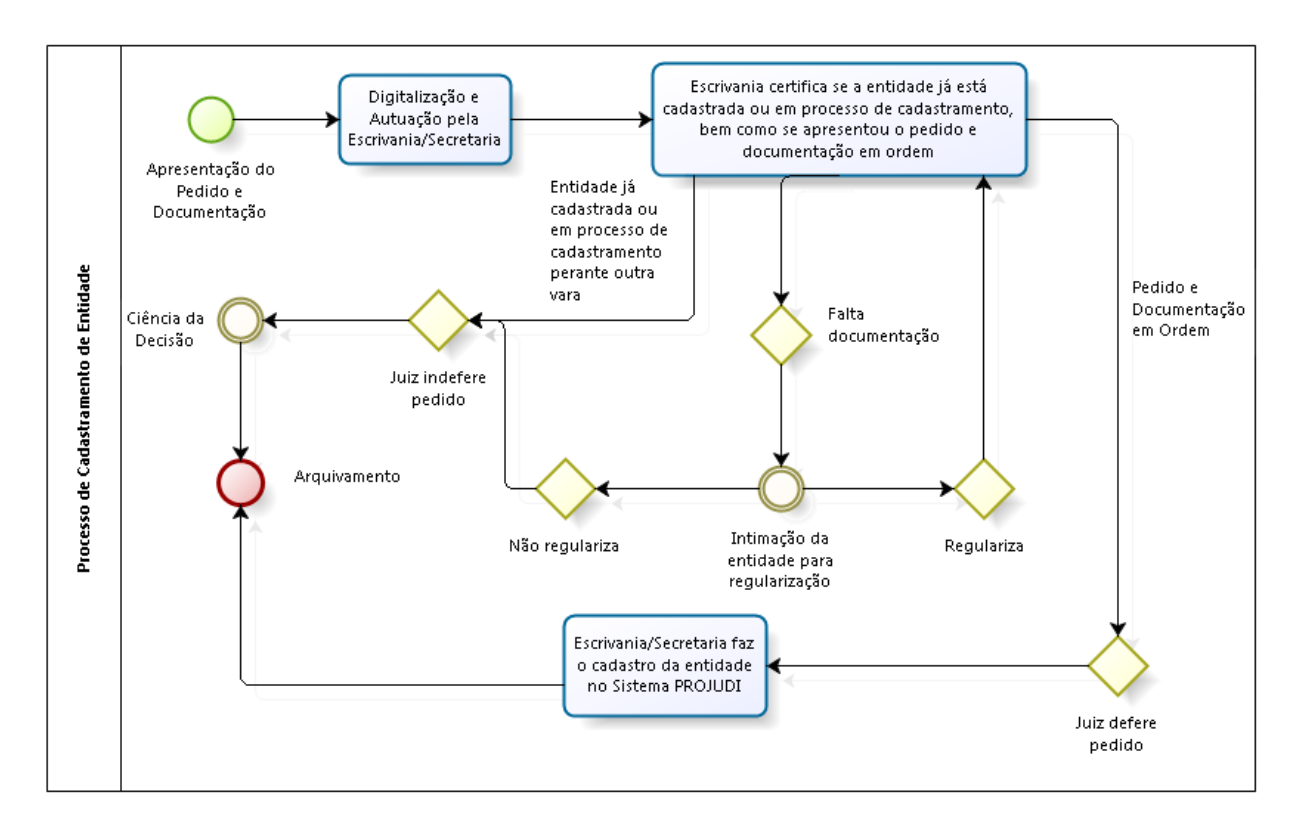

**1.2.5.2** – Após a autuação do Processo de Cadastramento de Entidade (PCE), a Escrivania/Secretaria, lavrará certidão (**MODELO 03**) atestando:

I - que a entidade requerente não se encontra cadastrada ou em processo de cadastramento perante outro Juízo da mesma Comarca/Foro;

II - que a entidade apresentou o pedido e documentação corretamente.

## *OUVIDAS QUE PODEM SURGIR*

### Como saber se a entidade já não está cadastrada?

*R*: Deve-se conferir na aba "Cadastro" > "Entidade Prestação Pecuniária". Ali aparecem as entidades cadastradas e os respectivos processos de cadastramento.

### *Como saber se a entidade não está em processo de cadastramento?*

*R*: Deve-se efetuar busca na aba "Processos" > "Busca" > "Avançada". Digitando o nome da entidade e selecionado a opção "Buscar competências semelhantes na mesma comarca", aparecerá a existência de outro processo em nome da entidade.

| Bus  | ca Avançada po           | or Processos                                                                      |
|------|--------------------------|-----------------------------------------------------------------------------------|
|      | Nome da Parte            | Associação de Pais e Mestres                                                      |
|      | Nome da Mãe              |                                                                                   |
|      | Nome do Pai              |                                                                                   |
|      | CPF/CNPJ:                |                                                                                   |
|      | Opção:                   | C Promovente C Promovida @ Ambos                                                  |
|      |                          | 🗌 Incluir parte com baixa 🔲 Buscar somente processos com prioridade               |
|      | Juízo:                   | 2º Juizado Especial Cível e Criminal - Gestão de Valores e Prestação Pecuniária 💌 |
|      | Juiz:                    | TODOS                                                                             |
|      | -                        | Buscar competências semelhantes na mesma comarca                                  |
| Cla  | ssificação Processual:   | Selecione Para Busca                                                              |
|      | Classe Processual:       | $\rho \Delta$                                                                     |
|      | Assunto:                 | $\rho \Delta$                                                                     |
|      | Objeto Pedido:           | Selecione Para Busca 💌                                                            |
|      | Origem do Processo:      | Qualquer                                                                          |
|      | Tipo do Processo:        | Somente processos que eram físicos e foram digitalizados                          |
|      | Status Processual:       | Selecione Para Busca                                                              |
|      | Segredo de Justiça:      | Selecione Para Busca 💌                                                            |
|      | Localizador:             | Selecione Para Busca                                                              |
| Data | Inicial de Distribuição: | até 🗰                                                                             |
|      | Login Advogado:          |                                                                                   |
|      | Vínculo Processual:      | Tipo: Selecione Para Busca 💌 Nº :                                                 |
|      |                          |                                                                                   |
|      |                          | Pesquisar                                                                         |
|      |                          |                                                                                   |
|      |                          |                                                                                   |

### **MODELO 03**

CERTIDÃO DE INEXISTÊNCIA DE CADASTRO E DOCUMENTAÇÃO REGULAR

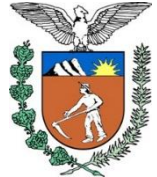

### PODER JUDICIÁRIO DO ESTADO DO PARANÁ COMARCA / FORO VARA / JUIZADO

ENDEREÇO E TELEFONE

### CERTIDÃO

Certifico que, consultando o Sistema PROJUDI, constatou-se que a entidade não se encontra cadastrada ou em processo de cadastramento perante outro Juízo desta Comarca/Foro.

Certifico, ainda, que a entidade requerente apresentou o pedido de cadastro e toda documentação exigida pela Instrução Normativa Conjunta nº 02/2014.

Nada mais. Dou fé. Comarca / Foro, \_\_\_\_/\_\_\_/\_\_\_\_.

### NOME DO SERVIDOR

Escrivão / Analista Judiciário / Técnico Judiciário / Técnico de Secretaria / Secretário Assinatura Autorizada pelos Decretos Judiciários 753/2011 e 847/2013

**1.2.5.2.1** – Se o pedido e/ou documentação não estiverem corretos, antes da remessa a que alude o inciso II do caput, a Escrivania/Secretaria intimará a entidade para regularização no prazo de 5 (cinco) dias, por meio idôneo de comunicação, preferencialmente e-mail ou telefone.

**1.2.5.2.2** – Se a entidade se encontrar cadastrada ou em processo de cadastramento perante outro Juízo, bem como, na hipótese de não regularização da documentação, será indeferido o pedido de cadastro (**MODELO 04**), vedada sua reabertura nos mesmos autos. Dessa decisão deverá ser cientificada a entidade, não cabendo recurso.

### MODELO 04 DECISÃO INDEFERINDO O PEDIDO DE CADASTRO

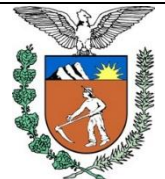

### PODER JUDICIÁRIO DO ESTADO DO PARANÁ COMARCA / FORO VARA / JUIZADO

ENDEREÇO E TELEFONE

Autos nº \_\_\_\_\_

Tendo em vista que \_\_\_\_\_[a entidade requerente se encontra cadastrada / a entidade requerente está em processo de cadastramento / embora intimada, a entidade não regularizou seu pedido / embora intimada, a entidade não regularizou sua documentação], com fundamento no § 2º do art. 39 da Instrução Normativa Conjunta nº 02/2014 – CGJ e MP/PR, INDEFIRO o pedido de cadastro.

2. Intime-se a entidade requerente desta decisão por meio idôneo de comunicação, preferencialmente e-mail ou telefone (art. 39, § 4º da INC 02/2014), devendo ser ainda cientificada de que:

a) da decisão não cabe recurso (art. 39, § 3º da INC 02/2014);

b) não é possível a reabertura do pedido nestes autos, podendo ser

formulado novo requerimento em processo autônomo, se o indeferimento decorre da ausência de regularização do pedido ou da documentação (art. 39, § 5º da INC 02/2014).

3. Cumpridas tais providências, arquive-se.

Comarca / Foro, \_\_\_\_/\_\_\_/\_\_\_\_.

### NOME DO(A) MAGISTRADO(A)

Juiz(a) de Direito

**1.2.5.3** – Inexistindo cadastro ou procedimento de cadastro em trâmite e, apresentado o pedido e documentação, após a lavratura da certidão acima, a escrivania/secretaria remeterá os autos, sequencialmente, para análise:

- I da equipe técnica, onde houver;
- II do Ministério Público;
- III do Juiz.

|                                                                                           | a à equine técnica será efetuada no campo "Outras Remess                                                                                                    |
|-------------------------------------------------------------------------------------------|----------------------------------------------------------------------------------------------------|
| o Destino "Ap                                                                             | oio Especializado – Gestão de Valores Prestação Pecuniária                                                                                                    |
|                                                                                           | □ Maximizar X                                                                                                    |
| Orientações:                                                                              |                                                                                                    |
| C Enviar ao Ministério                                                                    | Público:                                                                                                    |
| • Destino:                                                                                | Promotoria de Justica de Curitiba - Execução 💌                                                                                                    |
| * Finalidade:                                                                             | CLIQUE AQUI PARA SELECIONAR                                                                                                    |
| Prazo (em dias):                                                                          | Remessas ao MP com prazo não bloquelam a movimentação do processo.                                                                                                    |
| * Urgente:                                                                                | n Sim 🐗 Não                                                                                                    |
|                                                                                           |                                                                                                    |
| Orientações:                                                                              |                                                                                                    |
|                                                                                           |                                                                                                    |
|                                                                                           |                                                                                                    |
| @ Outras Remessas:                                                                        |                                                                                                    |
|                                                                                           | Clique para selecionar                                                                                                    |
| * Destino:                                                                                | clique nara selecionar                                                                                                    |
| Destino:     Finalidade:                                                                  | Apoio Especializado - Vara Descentralizada de Santa Felicidade - Gestão de Valores e Prestação Pecuniária 🛛 🦰                                                                                                    |
| * Destino:<br>* Finalidade:<br>* Urgente:                                                 | Septio Estecularia<br>Septio Especializado - Vara Descentralizada de Santa Felicidade - Gestão de Valores e Prestação Pecuniária<br>Centro de Apoio Administrativo e Financeiro da Secretaria/Presidência do Tribunal de Justiça |
| <ul> <li>Destino:</li> <li>Finalidade:</li> <li>Urgente:</li> </ul>                       | Seguio Especializado - Vara Descentralizada de Santa Felicidade - Gestão de Valores e Prestação Pecuniária<br>Centro de Apoio Administrativo e Financeiro da Secretaria/Presidência do Tribunal de Justiça                       |
| <ul> <li>Destino:</li> <li>Finalidade:</li> <li>Urgente:</li> <li>Orientações:</li> </ul> | Apolo Especializado - Vara Descentralizada de Santa Felicidade - Gestão de Valores e Prestação Pecuniária<br>Centro de Apolo Administrativo e Financeiro da Secretaria/Presidência do Tribunal de Justiça                        |
| <ul> <li>Destino:</li> <li>Finalidade:</li> <li>Urgente:</li> <li>Orientações:</li> </ul> | Septo Especializado - Vara Descentralizada de Santa Felicidade - Gestão de Valores e Prestação Pecuniária<br>Centro de Apoio Administrativo e Financeiro da Secretaria/Presidência do Tribunal de Justiça                        |

**1.2.5.4** – Deferido o pedido de cadastro (**MODELO 05**), a Escrivania/Secretaria promoverá o cadastramento da entidade no campo "cadastro de entidades" disponível no Sistema PROJUDI.

### MODELO 05 DECISÃO DEFERINDO O PEDIDO DE CADASTRO

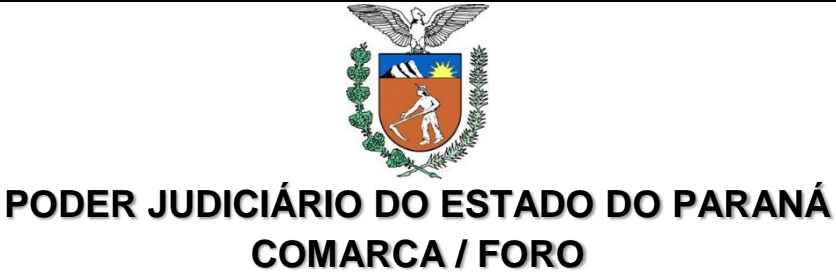

VARA / JUIZADO

ENDEREÇO E TELEFONE

Autos nº \_\_\_\_\_

 Estando em ordem a documentação apresentada pela entidade, na forma exigida pela Instrução Normativa Conjunta nº 02/2014 – CGJ e MP/PR, DEFIRO o pedido de cadastro.

**2**. Intime-se a entidade requerente desta decisão por meio idôneo de comunicação, preferencialmente e-mail ou telefone (art. 39, § 4º da INC 02/2014).

**3.** Cumpra a escrivania/secretaria o disposto no art. 39, § 6º, I, da INC 02/2014, promovendo o cadastramento da entidade no campo próprio disponível no Sistema PROJUDI.

4. Após, arquive-se.

Comarca / Foro, \_\_\_\_/\_\_\_\_.

### NOME DO(A) MAGISTRADO(A)

Juiz(a) de Direito

**1.2.5.5** – Para efetuar o cadastro no Sistema PROJUDI, siga as etapas abaixo (*exemplo de um processo na Vara Descentralizada de Santa Felicidade*):

#### MANUSEIO DE SISTEMAS 02 EFETUAR O CADASTRO DA ENTIDADE

#### 1º PASSO

Acessar o Sistema PROJUDI na área de Gestão de Valores - Prestação Pecuniária

Vara Descentralizada de Santa Felicidade - Gestão de Valores - Prestação Pecuniária

| 2º PASSO                                                   |
|------------------------------------------------------------|
| Acessar a aba "Cadastro" > "Entidade Prestação Pecuniária" |
| Cadastro Outros                                            |
| Advogados                                                  |
| Partes                                                     |
| Assessores                                                 |
| Dias Não Úteis                                             |
| Locais de Prisão/Acolhimento/Internação                    |
| Agrupadores                                                |
| Assentamentos                                              |
| Conselho da Comunidade                                     |
| Entidade Prestação Pecuniária                              |
|                                                            |

|                                                               | 3º P        | ASSO             |          |
|---------------------------------------------------------------|-------------|------------------|----------|
| Aparecerão as entidades já cada<br>Basta Clicar em "Novo"     | astradas na | Comarca/Foro.    |          |
| Entidades<br>0 registro(s) encontrado(s), exibindo de 1 até 0 |             |                  |          |
| Nome 🛆                                                        | Тіро        | Vara Responsável | Situação |
| Nennum registro encontrado                                    |             |                  | Novo     |

| 4º PASSO                     |        |        |
|------------------------------|--------|--------|
| Aparecerá a tela de cadastro |        |        |
|                              |        |        |
| Clicar no ícone 🔎.           |        |        |
|                              |        |        |
| Cadastro de Entidade         |        |        |
| * Informações obrigatórias   |        |        |
| * Processo de Cadastramento: |        |        |
| * Parte:                     |        |        |
| * Tipo: @ Pública 🔿 Privada  |        |        |
| * Situação: Ativo            |        |        |
|                              | Salvar | Voltar |
|                              |        |        |

|                                      |                             | 5º F                   | PASSO                  |               |                |
|--------------------------------------|-----------------------------|------------------------|------------------------|---------------|----------------|
| Selecionada a op<br>Cadastro da resp | ção "númer<br>ectiva Entida | o único", deve<br>ade. | erá ser inserida a     | a numeração d | lo Processo de |
| Em seguida, clica                    | r em "Seleci                | onar".                 |                        |               |                |
|                                      |                             |                        |                        |               |                |
| Busca por Proc                       | esso                        |                        |                        |               |                |
| * Tipo do Número:                    | Número Único                | 🔿 Número Antigo        | O Número Físico Antigo |               |                |
| * Número do Processo:                |                             |                        |                        |               |                |
|                                      |                             |                        |                        | Selecionar    | Cancelar       |
|                                      |                             |                        |                        |               |                |
|                                      |                             |                        |                        |               |                |

|         | ATENÇÃO!!!                                                                                                    |
|---------|----------------------------------------------------------------------------------------------------|
| iseguin | ) sistema PROJUDI efetua algumas validações, podendo informar o(s)<br>te(s) erros(s):                                                                                                    |
| ×       | Alguns erros foram encontrados:<br>• Processo de Constituição pertence a outra Vara<br>• Processo de Constituição já utilizado para a criação de outra Entidade<br>• Parte já vinculada à outra Entidade Prestação Pecuniária |

| 6º PASSO                                                                                                    |
|----------------------------------------------------------------------------------------------------|
| Com base no número único informado, o sistema PROJUDI importará a respectiva parte requerente. Por isso é importante cadastrar corretamente a parte quando do ingresso do pedido.                                                        |
| Deve-se selecionar o tipo de entidade – se PÚBLICA ou PRIVADA.                                                                                                    |
| NÃO deve ser alterada a situação, ficando como ATIVO.                                                                                                    |
| Deve-se clicar em "Salvar".                                                                                                    |
| Cadastro de Entidade                                                                                                    |
| * Informações obrigatórias         * Processo de Cadastramento:       0000042-45.2015.8.16.0182         * Parte:       Associação de Pais e Mestres do Colégio         * Tipo:       C Pública € Privada         * Situação:       Ativo |
| Salvar Voltar                                                                                                    |
|                                                                                                    |

#### 7º PASSO

Abrirá a tela do cadastro da entidade com todos os dados informados da parte.

São informados, também os dados do processo de cadastramento (número e vara de origem).

Havendo alguma incorreção nos dados, a alteração deve ser feita no processo de origem.

| Cadastro de Entidado                                  | e                                    |                               |                           |           |
|-------------------------------------------------------|--------------------------------------|-------------------------------|---------------------------|-----------|
| Nome: Associação de Pa                                | ais e Mestres do Colégio             | <b>.</b>                      |                           |           |
| Tipo da Parte: Pessoa Jurídica                        |                                      |                               |                           |           |
| CPF/CNPJ: 00.394.494/0008                             | 3-02                                 |                               |                           |           |
| Senha: Não Cadastrada                                 |                                      |                               |                           |           |
| Endereço                                              |                                      |                               |                           |           |
| Descrição: Não Cadastrada                             |                                      |                               |                           |           |
| Logradouro: Rua Via Veneto,                           | 1490                                 |                               |                           |           |
| Complemento: Sala 02                                  |                                      |                               |                           |           |
| Bairro: Santa Felicidade                              |                                      |                               |                           |           |
| Cidade: CURITIBA/PR                                   |                                      |                               |                           |           |
| CEP: 82020470                                         |                                      |                               |                           |           |
| Telefone: 41 3254-8385                                |                                      |                               |                           |           |
| E-mail: apmcolegio@cole                               | egio.com.br                          |                               |                           |           |
| Informações Adicion                                   | ais                                  |                               |                           |           |
| Vara Responsável: Var<br>Tipo: Priv<br>Situação: Ativ | a Descentralizada de S<br>vada<br>vo | anta Felicidade - Gestão de \ | /alores - Prestação Pecun | iária     |
|                                                       |                                      |                               |                           | Alterar   |
| Dirigentes/Representantes                             | Conta Bancária                       | Exclusão do Cadastro          | ו                         |           |
|                                                       |                                      |                               |                           |           |
| U registro(s) encontrado(s), exil                     | oindo de 1 ate U                     |                               |                           |           |
| Nome 4                                                | 7                                    | RG                            | CPF                       | Função    |
| Displaying requestes apparting the                    |                                      |                               |                           |           |
| Nennum registro encontrado                            |                                      |                               |                           |           |
| Nermum registro encontrado                            |                                      |                               |                           | Adicionar |
| ואפווויעות ופעוגניס פווכטאנדמסס                       |                                      |                               |                           | Adicionar |
|                                                       |                                      |                               |                           | Adicionar |
| remum registro encontrado                             |                                      |                               |                           | Adicionar |

| 8º PASSO                                                                                                    |                        |                 |
|----------------------------------------------------------------------------------------------------|------------------------|-----------------|
| Para finalizar o cadastro, devem ser cadastrados os dirigen<br>e a conta bancária indicada, nas respectivas abas. | tes / representan      | tes da entidade |
| CADASTRO DE DIRIGENTE/REPRES                                                                                      | SENTANTE               |                 |
| Dirigentes/Representantes Conta Bancária Exclusão do Cadastro                                                     |                        |                 |
| O registro(s) encontrado(s), exibindo de 1 até O                                                                  |                        |                 |
| Nome  RG Nenhum registro encontrado                                                                               | СРГ                    | Função          |
|                                                                                                    |                        | Adicionar       |
|                                                                                                    |                        |                 |
|                                                                                                    |                        | Voltar          |
| Cadastro de Dirigente/Representante                                                                               |                        |                 |
| * Nome:                                                                                                    |                        |                 |
| RG:                                                                                                    |                        |                 |
| CPF:                                                                                                    |                        |                 |
| Função:                                                                                                    |                        |                 |
|                                                                                                    | lvar l o               | `ancelar        |
|                                                                                                    |                        | ancerar         |
|                                                                                                    |                        |                 |
| CADASTRO DA CONTA BANC                                                                                            | ÁRIA                   |                 |
| Dirigentes/Representantes Conta Bancária Exclusão do Cadastro                                                     |                        |                 |
| Conta Bancária                                                                                                    |                        |                 |
| Banco:<br>Agência:                                                                                                |                        |                 |
| Conta: -<br>Operação:                                                                                             |                        |                 |
|                                                                                                    | Alterar                | Remover         |
|                                                                                                    |                        |                 |
|                                                                                                    |                        | Voltar          |
|                                                                                                    |                        |                 |
| Cadastro de Conta Bancária                                                                                        | _                      |                 |
| * Banco: Banco Caixa Geral - Brasil S.A. (473)     * Agência: Dígito da Agência:                                  |                        |                 |
| * Conta: // * Dígito da Conta:                                                                                    |                        |                 |
| Caso a conta não possua dígito desloque o último número da conta para                                             | o campo dígito da cont | a.              |
|                                                                                                    | Salvar                 | Cancelar        |
|                                                                                                    |                        |                 |

# ATENÇÃO!!!

Para que seja possível a liberação de valores, é necessário que os dados existentes nos processos e no cadastro estejam corretos. Como o Sistema Uniformizado está integrado com o Sistema PROJUDI, qualquer inconsistência implicará em erro e, por conseguinte, na impossibilidade de repassar valores.

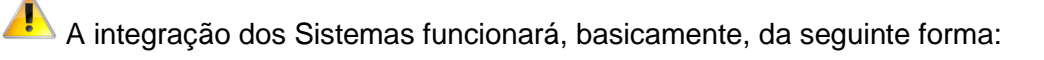

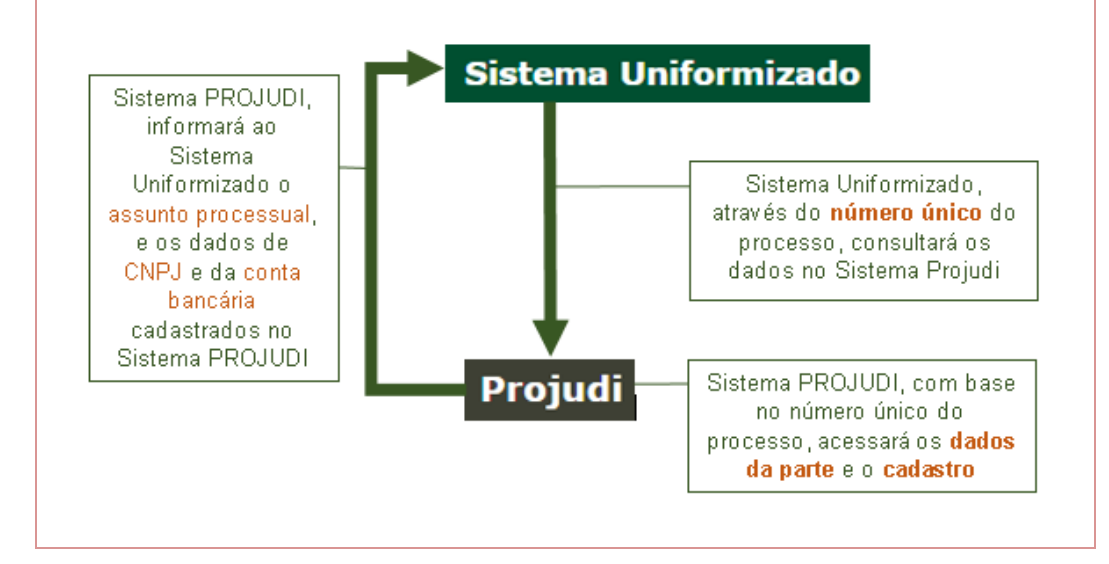

1.2.5.6 – Efetuado o cadastramento, a escrivania/secretaria certificará nos autos (MODELO
06) e, em seguida, arquivará o processo, após as baixas necessárias.

| MODELO 06                                                                                |
|------------------------------------------------------------------------------------------|
| CERTIDÃO DE CADASTRO NO PROJUDI                                                          |
|                                                                                          |
|                                                                                          |
| PODER JUDICIÁRIO DO ESTADO DO PARANÁ                                                     |
| COMARCA / FORO                                                                           |
| VARA / JUIZADO                                                                           |
| ENDEREÇO E TELEFONE                                                                      |
|                                                                                          |
| CERTIDÃO                                                                                 |
| Certifico que, em cumprimento à decisão retro:                                           |
| a) cientifiquei a entidade requerente do teor da decisão, via e-mail,                    |
| conforme cópia anexa;                                                                    |
| OU                                                                                       |
| a) cientifiquei a entidade requerente do teor da decisão, na pessoa de                   |
| , através de contato telefônico efetuado com o nº (), realizado na                       |
| data de/, àshmin;                                                                        |
| b) efetuei o cadastro da entidade requerente no Sistema PROJUDI.                         |
| Nada mais. Dou fé.                                                                       |
| Comarca / Foro,/                                                                         |
| NOME DO SERVIDOR                                                                         |
| Escrivão / Analista Judiciário / Técnico Judiciário / Técnico de Secretaria / Secretário |
| Assinatura Autorizada pelos Decretos Judiciários 753/2011 e 847/2013                     |

### 1.3 PEDIDO DE ALTERAÇÃO DO CADASTRO

### 1.3.1 DEFINIÇÃO:

**1.3.1.1** – O pedido de alteração de cadastro é um requerimento simples, formulado pela entidade quando modificado algum dado do cadastro existente no Juízo.

**1.3.1.2** – O pedido de alteração do cadastro está regulamentado no artigo 40 da Instrução Normativa Conjunta nº 02/2014.

## NORMATIVA(S) CORRELATA(S) Subseção II Da Manutenção, Alteração e Exclusão do Cadastro Art. 40 O cadastro da entidade perante a Comarca ou Foro valerá por tempo indeterminado. § 1º Quando da modificação do estatuto social ou de dados cadastrais da entidade, esta deverá formular pedido de alteração do cadastro. § 2º O pedido de alteração do cadastro será digitalizado e juntado pela Escrivania/Secretaria no Processo de Cadastramento de Entidade (PCE) que foi deferido, mesmo que esteja arquivado. § 3º Após a juntada do pedido de alteração do cadastro, o processo será concluso ao Juiz, que poderá: I – determinar diligências à entidade, fixando o respectivo prazo; II – deferir o pedido; III - indeferir o pedido. § 4º A decisão que deferir ou indeferir o pedido de alteração do cadastro será comunicada à entidade por meio idôneo de comunicação, preferencialmente e-mail ou telefone. 5º Deferido o pedido de alteração de cadastro, a Ş Escrivania/Secretaria fará a retificação no campo "cadastro de entidades" disponível no Sistema PROJUDI, certificando nos autos.

§ 6º Apreciado o pedido de alteração de cadastro em Processo de Cadastramento de Entidade (PCE) que se encontrava arquivado, este retornará ao arquivo.

### 1.3.2 QUANDO DEVE SER EFETUADO O PEDIDO DE ALTERAÇÃO?

**1.3.2.1** – O pedido de alteração de cadastro deve ser efetuado quando modificada qualquer dado do cadastro anterior, por exemplo, endereço, e-mail, telefone, dados bancários, mudança de diretoria, mudança de estatuto social, etc.

### 1.3.3 PARA QUEM É EFETUADO O PEDIDO DE ALTERAÇÃO?

**1.3.3.1** – O pedido de alteração de cadastro deve ser efetuado na mesma Vara Judicial que efetuou o cadastro.

| 🕖 DUVIDAS QUE PODE                                                                               |                     |
|--------------------------------------------------------------------------------------------------|---------------------|
|                                                                                                  |                     |
|                                                                                                  |                     |
|                                                                                                  |                     |
| Como sabor om qual vara foi aprosontad                                                           | o o podido?         |
| Como saber em quar vara for apresentado                                                          | b o pedido ?        |
| No codoctro do ontidado constam o Varo o o                                                       | processo de origem: |
|                                                                                                  | processo de ongem.  |
|                                                                                                  |                     |
|                                                                                                  |                     |
| adastro de Entidade                                                                              |                     |
| Nome: Associação de Pais e Mestres do Colégio                                                    |                     |
| po da Parte: Pessoa Jurídica                                                                     |                     |
| CPF/CNPJ: 00.394.494/0008-02                                                                     |                     |
| Senha: Não Cadastrada                                                                            |                     |
| Endereço                                                                                         |                     |
| Descrição: Não Cadastrada                                                                        |                     |
| Logradouro: Rua Via Veneto, 1490                                                                 |                     |
| omplemento: Sala 02                                                                              |                     |
| Bairro: Santa Felicidade                                                                         |                     |
| Cidade: CURITIBA/PR                                                                              |                     |
| CEP: 82020470                                                                                    |                     |
| Telefone: 41 3254-8385                                                                           |                     |
| E-mail: apmcolegio@colegio.com.br                                                                |                     |
| Informações Adicionais                                                                           |                     |
| cesso de Cadastramento: 🖉 0000042-45.2015.8.16.0182                                              |                     |
| Vara Responsável: Vara Descentralizada de Santa Felicidade - Gestão de Valores - Prestação Pecur | niária              |
| Tipo: Privada                                                                                    |                     |
| Situação: Ativo                                                                                  |                     |
|                                                                                                  |                     |
|                                                                                                  | Alterar             |
| irigentes/Representantes Conta Bancária Exclusão do Cadastro                                     |                     |
| registro(s) encontrado(s), exibindo de 1 até 0                                                   |                     |
|                                                                                                  | Eurože              |
| Nenhum registro encontrado                                                                       |                     |
| nonnum registro oncontrado                                                                       |                     |
|                                                                                                  | Adicionar           |
|                                                                                                  |                     |
|                                                                                                  | Voltar              |

### 1.3.4 COMO SE FAZ O PEDIDO DE ALTERAÇÃO?

**1.3.4.1** – O pedido de alteração de cadastro deve ser efetuado conforme **MODELO 07**, indicando os dados que devem ser alterados e eventuais documentos a serem juntados.

MODELO 07 PEDIDO DE ALTERAÇÃO DE CADASTRO

EXCELENTÍSSIMO SENHOR DOUTOR JUIZ DE DIREITO DA VARA JUDICIAL DA COMARCA / FORO DE \_\_\_\_\_\_.

ENTIDADE CADASTRADA neste Juízo no Processo de Cadastro de Entidade nº , vem à presença de Vossa Excelência a fim de apresentar PEDIDO DE ALTERAÇÃO do cadastro, nos seguintes termos:

| INDICAR DADOS QUE ESTÃO SENDO ALTERADOS |
|-----------------------------------------|
|                                         |
|                                         |
|                                         |
|                                         |
|                                         |
|                                         |
|                                         |
|                                         |
|                                         |
|                                         |
|                                         |
|                                         |
|                                         |
|                                         |

A entidade informa, ainda, que:

| HOUVE ALTERAÇÃO<br>DOS DOCUMENTOS? | ( ) SIM, JUNTANDO AS ALTERAÇÕES EM ANEXO.<br>( ) NÃO |
|------------------------------------|------------------------------------------------------|
| EM CASO DE ALTERA                  | ÇÃO DE DOCUMENTOS, DESCREVER OS QUE ESTÃO            |
|                                    | SENDO JUNTADOS AOS AUTOS                             |
|                                    |                                                      |
|                                    |                                                      |
|                                    |                                                      |
|                                    |                                                      |
|                                    |                                                      |
|                                    |                                                      |
|                                    |                                                      |
|                                    |                                                      |
|                                    |                                                      |
|                                    |                                                      |
|                                    |                                                      |
|                                    |                                                      |
|                                    |                                                      |
|                                    |                                                      |
|                                    |                                                      |

Nestes termos. Pede deferimento.

\_\_\_\_\_, \_\_\_\_\_/\_\_\_\_\_.

REPRESENTANTE LEGAL

### 1.3.5 COMO TRAMITA O PEDIDO DE ALTERAÇÃO?

**1.3.5.1** – O pedido de alteração de cadastro tramita conforme artigo 40 da INC 02/2014 e **FLUXOGRAMA 02**.

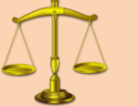

### NORMATIVA(S) CORRELATA(S)

Art. 40 O cadastro da entidade perante a Comarca ou Foro valerá por tempo indeterminado.

§ 1º Quando da modificação do estatuto social ou de dados cadastrais da entidade, esta deverá formular pedido de alteração do cadastro.

§ 2º O pedido de alteração do cadastro será digitalizado e juntado pela Escrivania/Secretaria no Processo de Cadastramento de Entidade (PCE) que foi deferido, mesmo que esteja arquivado.

§ 3º Após a juntada do pedido de alteração do cadastro, o processo será concluso ao Juiz, que poderá:

I – determinar diligências à entidade, fixando o respectivo prazo;

II - deferir o pedido;

III – indeferir o pedido.

§ 4º A decisão que deferir ou indeferir o pedido de alteração do cadastro será comunicada à entidade por meio idôneo de comunicação, preferencialmente *e-mail* ou telefone.

§ 5º Deferido o pedido de alteração de cadastro, a Escrivania/Secretaria fará a retificação no campo *"cadastro de entidades"* disponível no Sistema PROJUDI, certificando nos autos.

§ 6º Apreciado o pedido de alteração de cadastro em Processo de Cadastramento de Entidade (PCE) que se encontrava arquivado, este retornará ao arquivo.

### **FLUXOGRAMA 02** ALTERAÇÃO DO CADASTRO DA ENTIDADE

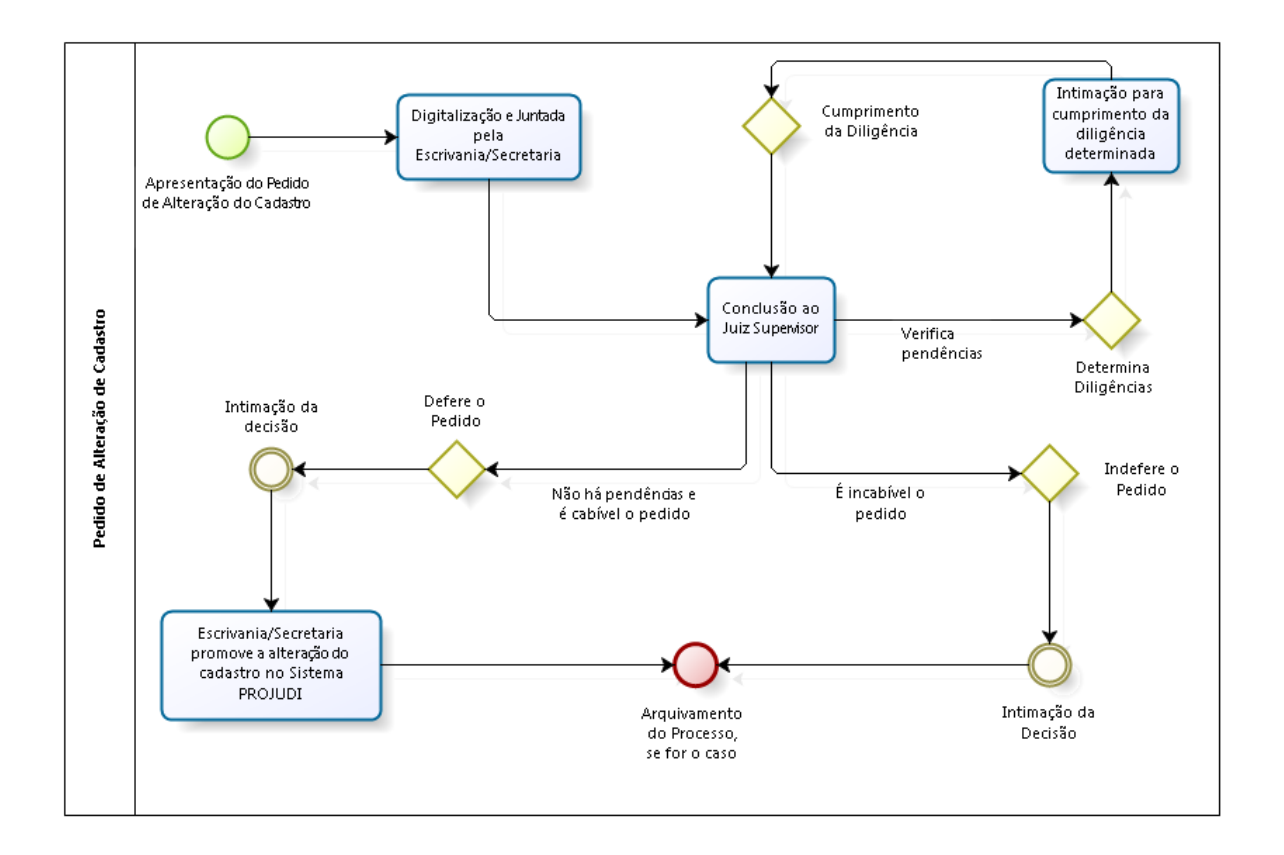

**1.3.5.2** – O pedido de alteração do cadastro será digitalizado e juntado pela Escrivania/Secretaria no Processo de Cadastramento de Entidade (PCE) que foi deferido o cadastro, mesmo que esteja arquivado.

**1.3.5.3** – Após a juntada do pedido de alteração do cadastro, o processo será concluso ao Juiz, que poderá:

I - determinar diligências à entidade, fixando o respectivo prazo;

II - deferir o pedido, conforme MODELO 08;

III - indeferir o pedido, conforme MODELO 09;

**MODELO 08** DECISÃO DEFERINDO O PEDIDO DE ALTERAÇÃO DE CADASTRO

| PODER JUDICIÁRIO DO ESTADO DO PARANÁ<br>COMARCA / FORO<br>VARA / JUIZADO<br>ENDEREÇO E TELEFONE |
|-------------------------------------------------------------------------------------------------|
| Autos nº                                                                                        |
| 1. DEFIRO o pedido de alteração do cadastro.                                                    |
| 2. Intime-se a entidade requerente desta decisão por meio idôneo de                             |
| comunicação, preferencialmente e-mail ou telefone (art. 40, § 4º da INC 02/2014).               |
| 3. Cumpra a escrivania/secretaria o disposto no art. 40, § 5º, da INC                           |
| 02/2014, promovendo a alteração do cadastro da entidade no campo próprio disponível no          |
| Sistema PROJUDI.                                                                                |
| 4. Oportunamente, arquive-se.                                                                   |
| Comarca / Foro,/                                                                                |
| <b>NOME DO(A) MAGISTRADO(A)</b><br>Juiz(a) de Direito                                           |

### MODELO 09

DECISÃO INDEFERINDO O PEDIDO DE ALTERAÇÃO DE CADASTRO

| PODER JUDICIÁRIO DO ESTADO DO PARANÁ<br>COMARCA / FORO<br>VARA / JUIZADO<br>ENDEREÇO E TELEFONE                                                                                                    |
|----------------------------------------------------------------------------------------------------|
| Autos nº                                                                                                    |
| 1. O pedido não se refere à modificação do estatuto social, tampouco dos dados cadastrais da entidade, razão pela qual INDEFIRO a alteração do cadastro requerida.                                                                         |
| <ul> <li>2. Intime-se a entidade requerente desta decisão por meio idôneo de comunicação, preferencialmente e-mail ou telefone (art. 40, § 4º da INC 02/2014).</li> <li>3. Oportunamente, arquive-se.</li> <li>Comarca / Foro,/</li> </ul> |
| <b>NOME DO(A) MAGISTRADO(A)</b><br>Juiz(a) de Direito                                                                                                    |

**1.3.5.3.1** – A entidade deve ser comunicada das decisões por meio idôneo de comunicação, preferencialmente e-mail ou telefone.

1.3.5.4 – Deferido o pedido de alteração de cadastro, a Escrivania/Secretaria fará a retificação no campo "cadastro de entidades" disponível no Sistema PROJUDI, certificando nos autos (MODELO 10).

### MODELO 10 CERTIDÃO DE ALTERAÇÃO DE CADASTRO NO PROJUDI

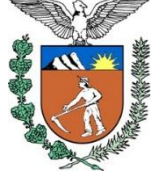

### PODER JUDICIÁRIO DO ESTADO DO PARANÁ COMARCA / FORO VARA / JUIZADO

ENDEREÇO E TELEFONE

### CERTIDÃO

Certifico que, em cumprimento à decisão retro:

a) cientifiquei a entidade requerente do teor da decisão, via e-mail,

conforme cópia anexa;

#### OU

a) cientifiquei a entidade requerente do teor da decisão, na pessoa de \_\_\_\_\_, através de contato telefônico efetuado com o nº (\_\_) \_\_\_\_\_, realizado na

data de \_\_\_/\_\_\_, às \_\_\_h\_\_\_min;

b) efetuei a alteração do cadastro da entidade requerente no Sistema

PROJUDI.

Nada mais. Dou fé.

Comarca / Foro, \_\_\_\_/\_\_\_/\_\_\_\_.

### NOME DO SERVIDOR

Escrivão / Analista Judiciário / Técnico Judiciário / Técnico de Secretaria / Secretário Assinatura Autorizada pelos Decretos Judiciários 753/2011 e 847/2013

### 1.3.6 COMO FAZER A ALTERAÇÃO NO SISTEMA PROJUDI?

**1.3.6.1** – A alteração do cadastro dependerá dos dados que foram modificados:

I – se referentes ao nome, CNPJ, Endereço, Telefone e e-mail da entidade, devem ser alterados no cadastro de parte do Processo de Cadastramento;

II – se referentes à modificação dos dirigentes / representantes e conta bancária, devem ser alterados no cadastro da Entidade.

**1.3.6.2** – As alterações referentes ao nome, CNPJ, Endereço, Telefone e e-mail da entidade, devem ser efetuadas da seguinte forma:

### MANUSEIO DE SISTEMAS 03

ALTERAÇÃO DO CADASTRO - CNPJ, ENDEREÇO, TELEFONE E E-MAIL

| 1º PASSO                                                                                                    |
|----------------------------------------------------------------------------------------------------|
| Acessar o cadastro da entidade no meu " <b>Cadastro</b> " > " <b>Entidade Prestação Pecuniária</b> "<br>Selecionar a entidade requerente<br>Clicar no Processo de Cadastramento que aparece no cadastro                                                                                                  |
| Cadastro de Entidade<br>Nome: Lar Dona Vera<br>Tipo da Parte: Pessoa Jurídica<br>CPF/CNPJ: 02.645.310/0001-99<br>Senha: Não Cadastrada<br>Endereco                                                                                                    |
| Descrição: Não Cadastrada<br>Logradouro: Rua Adão Paulo Majewski, 50<br>Bairro: Santo Inácio<br>Cidade: CURITIBA/PR<br>CEP: 82010520<br>Telefone: 3000-2000<br>E-mail: larvera@gmail.com                                                                                                    |
| Processo de Cadastramento: "Ø 0000043-88.2015.8.16.0001         Vara Responsável: Vara Descentralizada de Santa Felicidade: Gestão de Valores - Prestação Pecuniária         Tipo: Privada         Situação: Ativo         Dirigentes/Representantes         Conta Bancária         Exclusão do Cadastro |
| 0 registro(s) encontrado(s), exibindo de 1 até 0           Nome         RG         CPF         Função           Nenhum registro encontrado         Adicionar         Adicionar                                                                                                    |
| Voltar                                                                                                    |

| 2º F                                                                                                    | PASSO                |                           |
|----------------------------------------------------------------------------------------------------|----------------------|---------------------------|
| o Processo de Cadastramento, na aba " <b>Pa</b>                                                                               | artes", clicar na er | ntidade requerente        |
| Dados do Processo Partes Movi                                                                                                 | mentações Ap         | ensamentos (0) Vínculos ( |
| Polo Ativo                                                                                                    |                      |                           |
| Nome 🔺                                                                                                    | RG                   | CPF/CNPJ                  |
| 🛨 🦯 Lar Dona Vera 🚤                                                                                                    |                      | 02.645.310/0001-99        |
| Polo Passivo                                                                                                    |                      |                           |
| Nome 🔺                                                                                                    | RG                   | CPF/CNPJ                  |
| <ul> <li>✓ VARA DESCENTRALIZADA DE SANTA</li> <li>Image: FELICIDADE - GESTÃO DE VALORES -<br/>PRESTAÇÃO PECUNIÁRIA</li> </ul> |                      | Não Cadastrado            |
|                                                                                                    | Advo                 | gados Partes              |

| 3º PASSO                                                                |         |
|-------------------------------------------------------------------------|---------|
| Clicar nos dados que se deseja alterar. No exemplo será o endereço:     |         |
| Parte do Processo 0000043-88.2015.8.16.0001 🏠                           |         |
| Polo: Promovente                                                        |         |
| Tipo da Parte: Pessoa Jurídica                                          |         |
| CPF/CNPJ: 02.645.310/0001-99                                            |         |
| Senha: Não Cadastrada                                                   |         |
| Alterar Parte Alterar Polo Dar Baixa Cadastrar RG/IIPR Gerar Nova Senha | Voltar  |
| Informações Adicionais Prisões Endereço Representantes Testemunhas      |         |
| Descricão: Não Cadastrada                                               |         |
| Logradouro: Rua Adão Paulo Majewski, 50                                 |         |
| Bairro: Santo Inácio                                                    |         |
| Cidade: CURITIBA/PR                                                     |         |
| CEP: 82010520                                                           |         |
| Telefone: 3000-2000                                                     |         |
| E-mail: larvera@gmail.com                                               |         |
|                                                                         | Alterar |
|                                                                         |         |
|                                                                         |         |
|                                                                         |         |
|                                                                         |         |
|                                                                         |         |
|                                                                         |         |
|                                                                         |         |
|                                                                         |         |
|                                                                         |         |

| Nome: Lar Dona V<br>Tipo da Parte: Pessoa Ju                                                                                                    | /era<br>iídica                                                                                                    |                                                                                                    |                                     |                   |             |                        |
|----------------------------------------------------------------------------------------------------|----------------------------------------------------------------------------------------------------|----------------------------------------------------------------------------------------------------|-------------------------------------|-------------------|-------------|------------------------|
| CPF/CNPJ: 02.645.31                                                                                                    | 0/0001-99                                                                                                    |                                                                                                    |                                     |                   |             |                        |
| Senha: Não Cadas                                                                                                    | trada                                                                                                    |                                                                                                    |                                     |                   |             |                        |
| Endereços                                                                                                    |                                                                                                    |                                                                                                    |                                     |                   |             |                        |
| registro(s) encontrado(s), e                                                                                                    | xibindo de 1                                                                                                    | até 1                                                                                                    |                                     |                   |             | 44 4 1 1               |
| Descrição 🛆                                                                                                    | Último<br>Utilizado                                                                                                    | Logradouro 🔺                                                                                              | Complemento 🛆                       | Bairro 🛆          | Cidade 🛆    | CEP 🛆                  |
| " Não Cadastrada                                                                                                    | Sim                                                                                                    | Rua Adão Paulo Majewski, 50                                                                               |                                     | Santo Inácio      | CURITIBA/PR | 82.010-520             |
| elecione o endereço desejac                                                                                                    | o e clique er                                                                                                    | n "Confirmar Seleção"                                                                                     | Confirm                             | ar Seleção Novo   | o Endereço  | Cancelar               |
| elecione o endereço desejac<br>Seleção de Ende<br>88.2015.8.16.00<br>Nome: Lar Dona V<br>Tipo da Parte: Pessoa Jur<br>CPF/CNPJ: 02.645.31                                                                                                    | reço pa<br>01 🏠<br>lera<br>dica<br>0/0001-99                                                                            | n "Confirmar Seleção"<br>ra a Parte do Processo O                                                         | Confirm<br>000043-                  | ar Seleção ) Nove | o Endereço  | Cancelar               |
| elecione o endereço desejac<br>Seleção de Ende<br>88.2015.8.16.00<br>Nome: Lar Dona V<br>Tipo da Parte: Pessoa Jur<br>CPF/CNPJ: 02.645.31<br>Senha: Não Cadas                                                                                 | reço pa<br>O1 🟠<br>era<br>dica<br>0/0001-99<br>trada                                                                    | n "Confirmar Seleção"<br>ra a Parte do Processo O                                                         | Confirm<br>000043-                  | ar Seleção ) Nove | o Endereço  | Cancelar               |
| elecione o endereço desejac<br>Seleção de Ende<br>88.2015.8.16.00<br>Nome: Lar Dona V<br>Tipo da Parte: Pessoa Jur<br>CPF/CNPJ: 02.645.31<br>Senha: Não Cadas<br>Endereços                                                                    | reço pa<br>O1 🏠<br>era<br>dica<br>0/0001-99<br>trada                                                                    | n "Confirmar Seleção"<br>ra a Parte do Processo O                                                         | Confirm<br>000043-                  | ar Seleção Novi   | o Endereço  | Cancelar               |
| elecione o endereço desejac<br>Seleção de Ende<br>88.2015.8.16.00<br>Nome: Lar Dona V<br>Tipo da Parte: Pessoa Jur<br>CPF/CNPJ: 02.645.31<br>Senha: Não Cadas<br>Endereços<br>registro(s) encontrado(s), e                                    | io e clique er<br>reço pa<br>O1 🏠<br>era<br>dica<br>0/0001-99<br>trada<br>xibindo de 1                                  | n "Confirmar Seleção"<br>ra a Parte do Processo O<br>até 2                                                | Confirm<br>000043-                  | ar Seleção ) Nov  | o Endereço  | Cancelar<br>♦₫ ₫ 1 ▷ ▷ |
| elecione o endereço desejac<br>Seleção de Ende<br>88.2015.8.16.00<br>Nome: Lar Dona V<br>Tipo da Parte: Pessoa Jur<br>CPF/CNPJ: 02.645.31<br>Senha: Não Cadas<br>Endereços<br>registro(s) encontrado(s), e<br>Descrição △                     | io e clique er<br>reço pa<br>01 $\bigcirc$<br>tera<br>dica<br>0/0001-99<br>trada<br>vibindo de 1<br>Último<br>Utilizado | n "Confirmar Seleção"<br>ra a Parte do Processo O<br>até 2<br>Logradouro 🔺                                | Confirm<br>000043-<br>Complemento △ | ar Seleção Nove   | o Endereço  | Cancelar               |
| elecione o endereço desejac<br>Seleção de Ende<br>88.2015.8.16.00<br>Nome: Lar Dona V<br>Tipo da Parte: Pessoa Jur<br>CPF/CNPJ: 02.645.31<br>Senha: Não Cadas<br>Endereços<br>registro(s) encontrado(s), e<br>Descrição △<br>¢ Não Cadastrada | o e clique er<br>reço pa<br>01 合<br>era<br>dica<br>0/0001-99<br>trada<br>xibindo de 1<br>Último<br>Utilizado<br>Sim     | n "Confirmar Seleção"<br>ra a Parte do Processo O<br>até 2<br>Logradouro A<br>Rua Adão Paulo Majewski, 50 | Confirm                             | ar Seleção Nove   | o Endereço  | Cancelar               |

| 4º PASSO                                       |                                                        |  |  |
|------------------------------------------------|--------------------------------------------------------|--|--|
| Após selecionar o novo o cadastro da entidade: | endereço, o Sistema PROJUDI anotará automaticamente no |  |  |
|                                                | Cadastro de Entidade                                   |  |  |
|                                                | Nome: Lar Dona Vera                                    |  |  |
|                                                | Tipo da Parte: Pessoa Jurídica                         |  |  |
|                                                | CPF/CNPJ: 02.645.310/0001-99                           |  |  |
|                                                | Senha: Não Cadastrada                                  |  |  |
|                                                | Endereço                                               |  |  |
|                                                | Descrição: Não Cadastrada                              |  |  |
|                                                | Logradouro: Rua Maurício Antoniassi, 600               |  |  |
|                                                | Bairro: Santo Inácio                                   |  |  |
|                                                | Cidade: CURITIBA/PR                                    |  |  |
|                                                | CEP: 82010550                                          |  |  |
|                                                | Telefone: 3000-1000                                    |  |  |
|                                                | E-mail: larvera@gmail.com                              |  |  |
|                                                |                                                        |  |  |

**1.3.6.3** – As alterações referentes à modificação dos dirigentes / representantes e conta bancária devem ser efetuadas da seguinte forma:

### MANUSEIO DE SISTEMAS 04

### ALTERAÇÃO DO CADASTRO - REPRESENTANTES E CONTA BANCÁRIA

| 1º PASSO                                                                                                    |                                        |
|----------------------------------------------------------------------------------------------------|----------------------------------------|
| Acessar o cadastro da entidade no meu "Cadastro" > "Entidade Presta<br>Selecionar a entidade requerente<br>Clicar na aba de cadastro que deseja alterar: "Dirigentes / Represer<br>Bancária".                                                                                                    | ação Pecuniária"<br>ntantes" ou "Conta |
| Dirigentes/Representantes     Conta Bancária     Exclusão do Cadastro       3 registro(s) encontrado(s), exibitido de 1 até 3     RG     CPF <ul> <li>✓ João</li> <li>✓ Paulo</li> </ul> <ul> <li>✓ Paulo</li> </ul> <ul> <li>✓ Paulo</li> </ul> <ul> <li>✓ Paulo</li> </ul> <ul> <li>✓ Conta Bancária</li> <li>✓ Exclusão do Cadastro</li> <li>✓ Paulo</li> </ul> <ul> <li>✓ Paulo</li> <li>✓ Paulo</li> <li>✓ Toão</li> <li>✓ Paulo</li> <li>✓ Toão</li> <li>✓ Paulo</li> </ul> <ul> <li>✓ Paulo</li> <li>✓ Paulo</li> <li>✓ Paulo</li> </ul> <ul> <li>✓ Paulo</li> <li>✓ Paulo</li> <li>✓ Paulo</li> <li>✓ Paulo</li> <li>✓ Paulo</li> <li>✓ Paulo</li> </ul> <ul> <li>✓ Paulo</li> <li>✓ Paulo</li> <li>✓ Paulo</li> <li>✓ Paulo</li> <li>✓ Paulo</li> <li>✓ Paulo</li> </ul> <ul> <li>✓ Paulo</li> <li>✓ Paulo</li> <li>✓ Paulo</li> <li>✓ Paulo</li> <li>✓ Paulo</li> <li>✓ Paulo</li> <li>✓ Paulo</li> <li>✓ Paulo</li> <li>✓ Paulo</li> <li>✓ Paulo</li> <li>✓ Paulo</li> <li>✓ Paulo</li> <li>✓ Paulo</li> <li>✓ Paulo</li> <li>✓ Paulo</li> <li>✓ Paulo</li> <li>✓ Paulo</li></ul> | 44 4 1 ▷ ▷▷<br>Função                  |
|                                                                                                    | Adicionar                              |
| Dirigentes/Representantes Conta Bancária Exclusão do Cadastro Conta Bancária Banco: Banco do Brasil (1) Agência: 123-1 Conta: 12345-6 Operação: Conta Corrente Não-CEF (0) Alterar                                                                                                    | Remover                                |
|                                                                                                    |                                        |

|                                                                                                    | 2º PASSO - DIRIG                       | ENTES                                         |                                          |
|----------------------------------------------------------------------------------------------------|----------------------------------------|-----------------------------------------------|------------------------------------------|
| Em relação à aba " <b>Dirigentes /</b><br>"Adicionar".<br>Se desejar alterar ou remover<br>botões "Alterar" ou "Remover". | Representantes", p<br>alguma pessoa, c | para adicionar alguma<br>lique primeiro na pe | a pessoa, clique em<br>ssoa e depois nos |
| Dirigentes/Representantes Conta Ban                                                                                       | cária Exclusão do Cada                 | stro                                          |                                          |
| 3 registro(s) encontrado(s), exibindo de 1 até                                                                            | 3                                      |                                               |                                          |
| Nome 🔺                                                                                                    | RG                                     | CPF                                           | Função                                   |
| √ Pedro                                                                                                    |                                        |                                               |                                          |
|                                                                                                    |                                        |                                               | Adicionar                                |
|                                                                                                    |                                        |                                               | Voltar                                   |
| Cadastro de Dirigent                                                                                                    | te/Represent                           | ante                                          |                                          |
| Nome: João                                                                                                    |                                        |                                               |                                          |
| RG:                                                                                                    |                                        |                                               |                                          |
| CPF:                                                                                                    |                                        |                                               |                                          |
| Função:                                                                                                    |                                        |                                               |                                          |
|                                                                                                    | Alterar 🔔                              | Remover 🖕                                     | Cancelar                                 |
|                                                                                                    |                                        |                                               |                                          |
|                                                                                                    |                                        |                                               |                                          |

### 2º PASSO – CONTA BANCÁRIA

Em relação à aba "**Conta Bancária**", para alterar ou remover, clique nos botões "Alterar" ou "Remover".

| Conta     | I Bancária          |          | <br> |         |            |
|-----------|---------------------|----------|------|---------|------------|
| Banco:    | Banco do Brasil (1) |          |      |         |            |
| Agência:  | 123-1               |          |      |         |            |
| Conta:    | 12345-6             |          |      |         |            |
| Operação: | Conta Corrente Não  | -CEF (0) |      |         |            |
|           |                     |          | ſ    | Altorar | Persover - |

### 1.4 DA EXCLUSÃO DO CADASTRO

### 1.4.1 DEFINIÇÃO:

- **1.4.1.1** A exclusão do cadastro pode ocorrer por:
- I decisão judicial proferida no Processo de Habilitação e Prestação de Contas (PHPC);
- a) que interromper a execução do projeto contemplado;
- b) que julgar as contas desaprovadas; ou
- c) que julgar as contas não prestadas;
- II pedido formulado pela própria entidade.

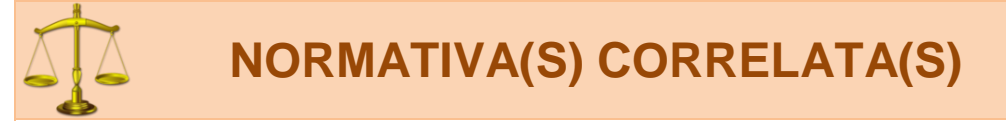

Art. 41 O cadastro da entidade perante a Comarca ou Foro pode ser excluído em razão de:

I – decisão judicial proferida no Processo de Habilitação e Prestação de Contas (PHPC);

a) que interromper a execução do projeto contemplado;

b) que julgar as contas desaprovadas; ou

c) que julgar as contas não prestadas;

II – pedido formulado pela própria entidade.

§ 1º A exclusão do cadastro motivada por decisão judicial deverá ser comunicada pelo Juízo prolator à Vara Judicial que deferiu o cadastramento da entidade.

§ 2º O pedido de exclusão do cadastro deverá ser apresentado pela entidade junto à Vara Judicial que deferiu o cadastramento.

§ 3º A comunicação ou o pedido de exclusão do cadastro serão juntados pela Escrivania/Secretaria no Processo de Cadastramento de Entidade (PCE) que foi deferido, mesmo que esteja arquivado.

§ 4º Em ambas as hipóteses, a Escrivania/Secretaria anotará a exclusão da entidade no campo *"cadastro de entidades"* disponível no Sistema PROJUDI, certificando nos autos.

§ 5º Dispensa-se a comunicação à entidade da anotação da exclusão do cadastro.

§ 6º Se a comunicação ou o pedido de exclusão do cadastro for juntada em Processo de Cadastramento de Entidade (PCE) que se encontrava arquivado, este retornará ao arquivo.

**Art. 42** Uma vez excluída do cadastro, a entidade não poderá se habilitar em Processo de Habilitação e Prestação de Contas (PHPC), salvo se tiver deferido novo pedido de cadastro, na forma da Subseção I desta Seção.

Parágrafo único. Se a exclusão é decorrente de decisão judicial prolatada em Processo de Habilitação e Prestação de Contas (PHPC), no novo pedido de cadastro deverá ser comprovado pela entidade o saneamento de eventuais irregularidades.

### FIGURA 01 EXCLUSÃO DO CADASTRO

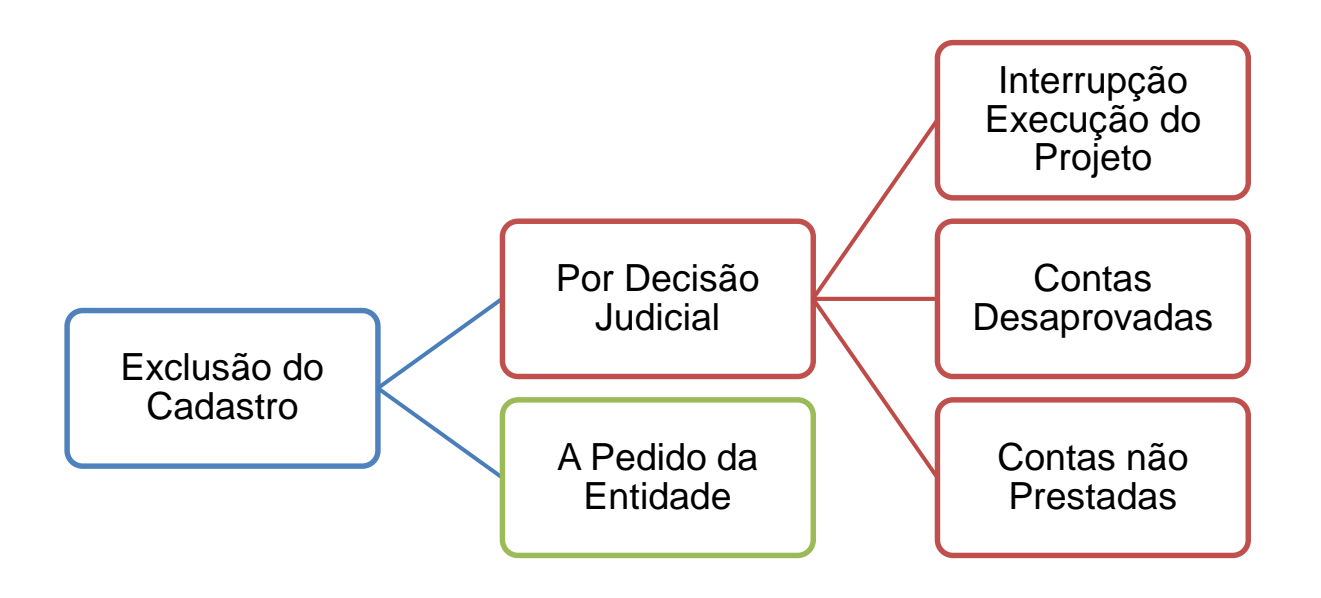

### **1.4.2 EXCLUSÃO A PEDIDO DA ENTIDADE:**

**1.4.2.1** – O pedido de exclusão do cadastro deve ser efetuado na mesma Vara Judicial que efetuou o cadastro.

| Ο ΠΊνιρας ομε ρορεμ                                                                                    |                   |
|----------------------------------------------------------------------------------------------------|-------------------|
|                                                                                                    |                   |
|                                                                                                    |                   |
|                                                                                                    |                   |
| Como saber em qual vara foi apresentado o                                                              | nedido?           |
|                                                                                                    |                   |
| No cadastro da entidade constam a Vara e o pr                                                          | ocesso de origem: |
|                                                                                                    | eeeeee de engenn  |
|                                                                                                    |                   |
| to de star de Postida de                                                                               |                   |
|                                                                                                    |                   |
| Nome: Associação de Pais e Mestres do Colégio                                                          |                   |
|                                                                                                    |                   |
| Senha: Não Cadastrada                                                                                  |                   |
| Endereco                                                                                               |                   |
| Endereço                                                                                               |                   |
| Descrição: Não Cadastrada                                                                              |                   |
| Logradouro: Rua Via Veneto, 1490                                                                       |                   |
| omplemento: Sala 02                                                                                    |                   |
| Bairro: Santa Felididade                                                                               |                   |
| CIGAGE: CONTINUATION                                                                                   |                   |
| CEP: 820204/0                                                                                          |                   |
| E-mail: approlacio@colacio.com.hr                                                                      |                   |
| Informações Adicionais                                                                                 |                   |
|                                                                                                    | 7                 |
| ocesso de Cadastramento: "// 0000042-45.2015.8.16.0182                                                 |                   |
| Vara Responsaver: Vara Destentralizada de Santa Pelitidade - Gestad de Valores - Prestação Peturilaria | 4                 |
| Situação: Ativo                                                                                        |                   |
|                                                                                                    |                   |
|                                                                                                    | Alterar           |
| Dirigentes/Representantes Conta Bancária Exclusão do Cadastro                                          |                   |
| ) registro(s) encontrado(s), exibindo de 1 até 0                                                       |                   |
|                                                                                                    | Funcão            |
| Nenhum registro encontrado                                                                             | , and a           |
| Territeri regizi o enterri ed0                                                                         |                   |
|                                                                                                    | Adicionar         |
|                                                                                                    |                   |
|                                                                                                    | Voltar            |

**1.4.2.2** – O pedido de exclusão do cadastro deve ser efetuado conforme **MODELO 11**, não sendo necessário justifica-lo.

### **MODELO 11** PEDIDO DE EXCLUSÃO DO CADASTRO PELA ENTIDADE

EXCELENTÍSSIMO SENHOR DOUTOR JUIZ DE DIREITO DA VARA JUDICIAL DA COMARCA / FORO DE \_\_\_\_\_\_.

ENTIDADE CADASTRADA neste Juízo no Processo de Cadastro de Entidade nº \_\_\_\_\_\_, vem à presença de Vossa Excelência a fim de REQUERER A EXCLUSÃO do respectivo cadastro.

Nestes termos. Pede deferimento.

### REPRESENTANTE LEGAL

**1.4.2.3** – O pedido de exclusão do cadastro será digitalizado e juntado pela Escrivania/Secretaria no Processo de Cadastramento de Entidade (PCE) que foi deferido o cadastro, mesmo que esteja arquivado.

**1.4.2.4** – Após a juntada do pedido de exclusão do cadastro, o processo será concluso ao Juiz para deferimento do pedido, conforme **MODELO 12**.

| MODELO 12                                |
|------------------------------------------|
| DECISÃO DEFERINDO A EXCLUSÃO DO CADASTRO |
|                                          |

| PODER JUDICIARIO DO ESTADO DO PARANA<br>COMARCA / FORO                                                             |
|----------------------------------------------------------------------------------------------------|
| VARA / JUIZADO                                                                                                    |
| ENDEREÇO E TELEFONE                                                                                                |
| Autos nº                                                                                                    |
| 1. DEFIRO o pedido de exclusão do cadastro.                                                                        |
| 2. Cumpra a escrivania/secretaria o disposto no art. 41, § 4º, da INC                                              |
| 02/2014, promovendo a anotação da exclusão do cadastro da entidade no campo próprio disponível no Sistema PROJUDI. |
| <b>3</b> . Dispensada a intimação da entidade (art. 41, § 5º da INC 02/2014).                                      |
| 4. Oportunamente, arquive-se.                                                                                      |
| Comarca / Foro,/                                                                                                   |
| <b>NOME DO(A) MAGISTRADO(A)</b><br>Juiz(a) de Direito                                                              |

1.4.2.5 – Deferido o pedido de exclusão de cadastro, a Escrivania/Secretaria fará a anotação no campo "cadastro de entidades" disponível no Sistema PROJUDI, certificando nos autos (MODELO 13).

### MODELO 13 CERTIDÃO DE EXCLUSÃO DE CADASTRO NO PROJUDI

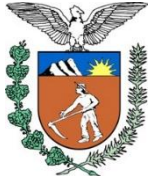

### PODER JUDICIÁRIO DO ESTADO DO PARANÁ COMARCA / FORO VARA / JUIZADO

ENDEREÇO E TELEFONE

### CERTIDÃO

Certifico que, em cumprimento à decisão retro, efetuei a exclusão do cadastro da entidade requerente no Sistema PROJUDI.

Nada mais. Dou fé.

Comarca / Foro, \_\_\_\_/\_\_\_/\_\_\_\_.

### NOME DO SERVIDOR

Escrivão / Analista Judiciário / Técnico Judiciário / Técnico de Secretaria / Secretário

Assinatura Autorizada pelos Decretos Judiciários 753/2011 e 847/2013
### 1.4.3 EXCLUSÃO POR DECISÃO JUDICIAL:

**1.4.3.1** – A exclusão por decisão judicial deve ser comunicada por ofício à Vara Judicial que efetuou o cadastro, conforme **MODELO 14**.

| MODELO 14                                                                                                    |  |  |  |  |
|----------------------------------------------------------------------------------------------------|--|--|--|--|
| OFÍCIO COMUNICANDO DECISÃO DE EXCLUSÃO DE CADASTRO                                                                                                    |  |  |  |  |
| PODER JUDICIÁRIO DO ESTADO DO PARANÁ<br>COMARCA / FORO<br>VARA / JUIZADO<br>ENDEREÇO E TELEFONE                                                               |  |  |  |  |
| ício nº/ Comarca / Foro, Data                                                                                                    |  |  |  |  |
| Sua Excelência o(a)<br>.(a)<br>iz(a) de Direito da Vara / Juizado<br>omarca/Foro                                                                              |  |  |  |  |
| Senhor(a) Juiz(a),                                                                                                    |  |  |  |  |
| Pelo presente, encaminho a Vossa Excelência a decisão proferida nos auto 34567-89.2015.8.16.0000, que determinou a exclusão do cadastro da entidad, em razão: |  |  |  |  |
| <ul> <li>( ) da interrupção na execução do projeto.</li> <li>( ) das contas julgadas desaprovadas.</li> <li>( ) das contas julgadas não prestadas.</li> </ul> |  |  |  |  |
| Na oportunidade, apresento a Vossa Excelência protestos de elevada estima nsideração.                                                                         |  |  |  |  |
| NOME<br>Juiz(a) de Direito                                                                                                    |  |  |  |  |

### *OUVIDAS QUE PODEM SURGIR*

### Como saber em qual vara foi efetuado o cadastro?

**R**: No cadastro da entidade constam a Vara e o processo de origem:

| Cadastro de Entidade                                                                                                    |                     |
|----------------------------------------------------------------------------------------------------|---------------------|
| Nome: Associação de Pais e Mestres do Colégio                                                                               |                     |
| Tipo da Parte: Pessoa Jurídica                                                                                              |                     |
| CPF/CNPJ: 00.394.494/0008-02                                                                                                |                     |
| Senha: Não Cadastrada                                                                                                    |                     |
| Endereço                                                                                                    |                     |
| Descrição: Não Cadastrada                                                                                                   |                     |
| Logradouro: Rua Via Veneto, 1490                                                                                            |                     |
| Complemento: Sala 02                                                                                                    |                     |
| Bairro: Santa Felicidade                                                                                                    |                     |
| Cidade: CURITIBA/PR                                                                                                    |                     |
| CEP: 82020470                                                                                                    |                     |
| Telefone: 41 3254-8385                                                                                                    |                     |
| E-mail: apmcolegio@colegio.com.br                                                                                           |                     |
| Informações Adicionais                                                                                                    |                     |
| Processo de Cadastramento: 🛷 0000042-45.2015.8.16.0182                                                                      |                     |
| Vara Responsável: Vara Descentralizada de Santa Felicidade - Gestão de Valores - Prestação Pecuniária                       |                     |
| Tipo: Privada                                                                                                    |                     |
| Situação: Ativo                                                                                                    |                     |
|                                                                                                    |                     |
|                                                                                                    | Alterar             |
| Dirigentes/Representantes Conta Bancária Exclusão do Cadastro                                                               |                     |
|                                                                                                    |                     |
| 0 registro(s) encontrado(s), exibindo de 1 até 0                                                                            |                     |
| 0 registro(s) encontrado(s), exibindo de 1 até 0  Nome                                                                      | Função              |
| 0 registro(s) encontrado(s), exibindo de 1 até 0           Nome         RG         CPF           Nenhum registro encontrado | Função              |
| 0 registro(s) encontrado(s), exibindo de 1 até 0           Nome         RG         CPF           Nenhum registro encontrado | Função<br>Adicionar |

# *E* se a Vara que determinou a exclusão for a mesma que efetuou o cadastro, é necessária a comunicação?

**R**: Não é necessária a comunicação. Entretanto, deve-se inserir a certidão de exclusão do cadastro (**MODELO 13**) tanto no Processo de Habilitação e Prestação de Contas (que determinou a exclusão), quanto no Processo de Cadastramento de Entidade (que efetuou o cadastro).

**1.4.3.2** – O ofício comunicando a exclusão do cadastro será digitalizado e juntado pela Escrivania/Secretaria no Processo de Cadastramento de Entidade (PCE) que foi deferido o cadastro, mesmo que esteja arquivado.

**1.4.3.3** – Após a juntada do pedido de exclusão do cadastro, a Escrivania/Secretaria, independentemente de conclusão, fará a anotação no campo "cadastro de entidades"

disponível no Sistema PROJUDI, certificando nos autos (MODELO 13).

### 1.4.4 COMO EFETUAR A EXCLUSÃO NO SISTEMA PROJUDI?

1.4.4.1 – A exclusão do cadastro deve ser efetuada da seguinte forma:

#### MANUSEIO DE SISTEMAS 05 EXCLUSÃO DO CADASTRO

| 1º PASSO                                                                                                    |
|----------------------------------------------------------------------------------------------------|
| Acessar o cadastro da entidade no meu " <b>Cadastro</b> " > " <b>Entidade Prestação Pecuniária</b> "<br>Selecionar a entidade requerente                                                            |
| Clicar na aba "Exclusao do Cadastro" e no botao "Adicionar"                                                                                                    |
| Cadastro de Entidade                                                                                                    |
| Nome: Lar Dona Vera<br>Tipo da Parte: Pessoa Jurídica<br>CPF/CNPJ: 02.645.310/0001-99<br>Senha: Não Cadastrada<br>Endereço                                                                          |
| Descrição: Não Cadastrada<br>Logradouro: Rua Adão Paulo Majewski, 50<br>Bairro: Santo Inácio<br>Cidade: CURITIBA/PR<br>CEP: 82010520<br>Telefone: 3000-2000<br>E-mail: larvera@gmail.com            |
| Processo de Cadastramento: 🖉 0000043-88.2015.8.16.0001<br>Vara Responsável: Vara Descentralizada de Santa Felicidade - Gestão de Valores - Prestação Pecuniária<br>Tipo: Privada<br>Situação: Ativo |
| Dirigentes/Representantes Conta Bancária Exclusão do Cadastro                                                                                                    |
| Processo     Nome     Descrição       Nenhum registro encontrado     Adicionar                                                                                                    |

| 2º PASSO                                                                                                    |              |              |
|----------------------------------------------------------------------------------------------------|--------------|--------------|
| ecionar o processo em que foi determinada a exclusão do                                                                | cadastro.    |              |
| Cadastro de Exclusão de Cadastro                                                                                       |              |              |
| * Número do Processo:                                                                                                  |              |              |
| Cópia da Decisão                                                                                                    |              |              |
| Nome Descrição                                                                                                    | Т            | 'amanho (Kb) |
|                                                                                                    |              | Selecionar   |
|                                                                                                    | Salvar       | Voltar       |
| Busca por Processo                                                                                                    |              |              |
| Tipo do Número:      Número Único     Número Antigo     Número Antigo     Número do Processo:     00000438820158160001 |              |              |
|                                                                                                    | Selecionar 🚤 | Cancelar     |
|                                                                                                    |              |              |

|       |                                | 3º P                    | ASSO       |              |              |
|-------|--------------------------------|-------------------------|------------|--------------|--------------|
| Inser | rir o arquivo da decisa        | ăo que determinou       | a exclusão | do cadastro. |              |
| Ciica | i eni <b>Saivai</b> .          |                         |            |              |              |
|       | Cadastro de Exclusão           | de Cadastro             |            |              |              |
|       | * Número do Processo: 0000043- | 88.2015.8.16.0001       | ₫          |              |              |
|       | Cópia da Decisão               |                         |            |              |              |
|       | Nome                           |                         | Descrição  |              | Tamanho (Kb) |
|       | Nenhum registro encontrado     |                         |            |              |              |
|       |                                |                         |            |              | Selecionar   |
|       |                                |                         |            | Salvar       | Voltar       |
|       |                                |                         |            |              |              |
|       | Cadastro de Exclu              | isão de Cadastro        |            |              |              |
|       | * Número do Processo: 00       | 00043-88.2015.8.16.0001 |            | 2            |              |
|       | Cópia da Decisão               | >                       |            |              |              |
|       | Nome                           |                         | Descrição  |              | Tamanho (Kb) |
|       | "& online.pdf                  | Pedido - Exclusão de (  | Cadastro   |              | 4            |
|       |                                |                         |            | L            | Selecionar   |
|       |                                |                         |            | Salvar 📉     | Voltar       |
|       |                                |                         |            |              |              |
|       |                                |                         |            |              |              |

|                                                                                         | 4º F                                                                         | ASSO                      |                                                |                                   |
|-----------------------------------------------------------------------------------------|------------------------------------------------------------------------------|---------------------------|------------------------------------------------|-----------------------------------|
| cós a anotação de exclus<br>clusive tal informação co                                   | ão, a situação pa<br>nstará da relação                                       | assará a co<br>de entidac | nstar " <mark>CADAST</mark><br>des.            | RO EXCLUÍDO".                     |
| Informações Adiciona                                                                    | ais                                                                          |                           |                                                |                                   |
| Processo de Cadastramento:  (<br>Vara Responsável: Vara<br>Tipo: Priv.<br>Situação: CAC | 0000043-88.2015.8.16.0<br>a Descentralizada de Sar<br>ada<br>DASTRO EXCLUÍDO | 1001<br>nta Felicidade -  | Gestão de Valores - P                          | restação Pecuniária               |
| Dirigentes/Representantes                                                               | Conta Bancária                                                               | Exclusão do (             | Cadastro                                       | 44 4 1 0 00                       |
| Nome 🔺                                                                                  |                                                                              | RG                        | CPF                                            | Função                            |
| √ Pedro                                                                                 |                                                                              |                           |                                                | Adicionar                         |
|                                                                                         |                                                                              |                           |                                                | Voltar                            |
| 🖉 Lar Dona Vera                                                                         | Privada                                                                      | Vara Desce<br>- Gestão de | ntralizada de Santa F<br>e Valores - Prestação | elicidade<br>CADASTRO<br>EXCLUÍDO |

## **2 DÚVIDAS QUE PODEM SURGIR**

Pepois que excluído o cadastro, a entidade pode efetuar novo pedido de cadastramento?

R: Sim. Na forma do art. 42 da INC 02/2014:

Art. 42 Uma vez excluída do cadastro, a entidade não poderá se habilitar em Processo de Habilitação e Prestação de Contas (PHPC), salvo se tiver deferido novo pedido de cadastro, na forma da Subseção I desta Seção.

Parágrafo único. Se a exclusão é decorrente de decisão judicial prolatada em Processo de Habilitação e Prestação de Contas (PHPC), no novo pedido de cadastro deverá ser comprovado pela entidade o saneamento de eventuais irregularidades.